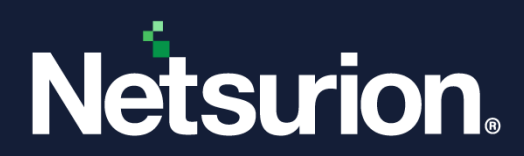

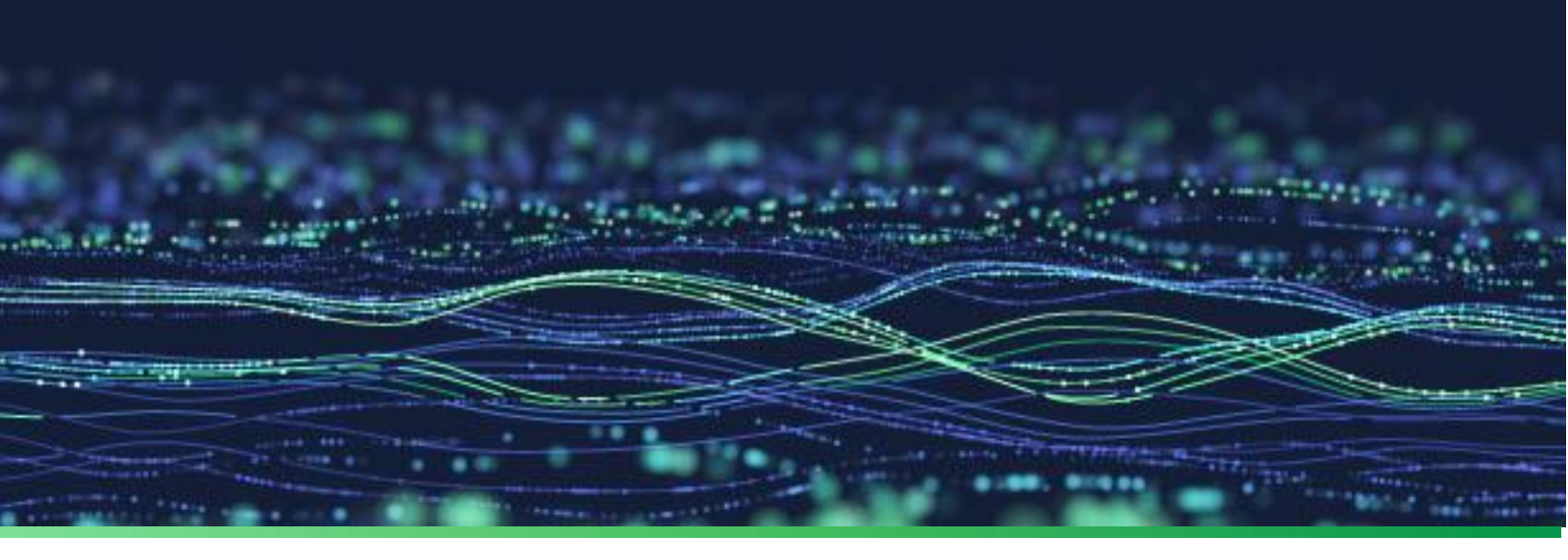

**User Guide** 

# The Netsurion Open XDR platform's Application Control Dashboard

**Publication Date:** 

March 30, 2023

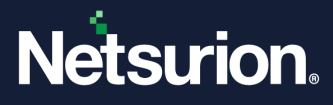

# Abstract

This document gives a brief overview of the Netsurion Open XDR platform Application Control Dashboard's User Interface, which is an integrated security solution providing an additional layer of surveillance and visibility for your enterprise across your IT network.

### Note:

The screen/ figure references are only for illustration purpose and may not match the installed product UI.

# Audience

This guide is intended for all the Netsurion Open XDR platform users responsible for managing network security, and the users of the Netsurion Open XDR platform version 9.x who intend to learn the Application Control Dashboard.

This guide assumes that you are well-informed of your entire enterprise networking.

#### Note:

This guide is updated for Open XDR version v9.4 and some functionality may not exist in Open XDR version 9.3.

# Product Terminology

The following are the terms used throughout this guide:

• The term "Netsurion's Open XDR platform" or "the Netsurion Open XDR platform" or "the Open XDR platform" refers to EventTracker.

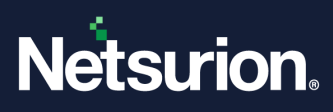

# Table of Contents

| 1 | Ov  | erview                                                    | 4  |
|---|-----|-----------------------------------------------------------|----|
|   | 1.1 | Uses of Application Control                               | 4  |
|   | 1.2 | Application Control vs Anti-Virus                         | 4  |
| 2 | Ар  | plication Control in the Netsurion Open XDR platform v9.x | 5  |
|   | 2.1 | What's New in version 9.4?                                | 5  |
|   | 2.2 | Accessing the Application Control                         | 6  |
| 3 | Ар  | plication Control Dashboard                               | 8  |
|   | 3.1 | Groups Pane1                                              | .1 |
|   | 3.1 | .1 Groups Overview                                        | .2 |
|   | 3.2 | Pending Analyst Pane1                                     | .3 |
|   | 3.2 | .1 Pending Analyst Overview                               | 4  |
|   | 3.3 | Action Taken Processes Pane2                              | 26 |
|   | 3.3 | .1 Action Taken Processes Overview 2                      | 27 |

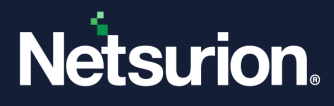

## 1 Overview

Endpoints serve as gateways to an enterprise network and create points of entry which can be used for malicious attack. Therefore, it is crucial to secure endpoints, and this can be done efficiently using Endpoint security software like the Open XDR platform's Application Control. Application Control tool is an adaptive, superior, and thorough technology for protecting the endpoints in your network. Application Control Solutions are exclusively designed for monitoring and responding to the Advanced Internet Threats.

Application Controls are installed as agents or sensors for the endpoints, from where security data are collected and sent to a centralized location for further analysis. Application Control solutions help in analyzing and identifying the patterns and detecting malware, which can be notified as alerts for remedial actions or any investigation.

### Features

The Netsurion Open XDR platform's Application Control capabilities mainly include:

- Endpoint data collection
- Detection of anomalies
- Alerts
- Data recording
- Response

### **1.1 Uses of Application Control**

To safeguard the network or endpoints in your network, you must use the Application Control tool as an advanced security solution.

You should install Application Control for the following reasons:

- To check if the adversaries have already installed malware and moved laterally in the networks.
- To detect risky behavior on the network.
- To have complete visibility across the network and endpoints 24/7.
- To access any damages from the malware on the business.
- To check if the legacy devices are putting the network at risk.
- To protect the network from vulnerabilities before patching occurs.
- To reduce false positives using threat intelligence and to prioritize finite resources.
- To identify and investigate the advanced threat.

### **1.2 Application Control vs Anti-Virus**

Application Control solutions have many advantages which are not offered by traditional antivirus software. Application Control provides the next level of protection over antivirus.

An Application Control security solution is centrally managed and remotely controlled security operations. Application Control has a wider range of advanced features and automated tools to protect against different

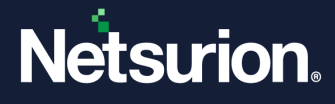

types of security attacks. It covers your entire network. Antivirus provides just one aspect of the endpoint protection platform. Antivirus covers a single endpoint and only detects and blocks malicious files.

#### **Application Control vs Anti-Virus**

| Application Control                                                                                                    | Antivirus                                                                                             |
|----------------------------------------------------------------------------------------------------|----------------------------------------------------------------------------------------------------|
| <ul> <li>Protects complete network and all its endpoints. Security solution for the entire organization.</li> </ul>                      | <ul> <li>Protects individual devices: Security solution for each workstation.</li> </ul>              |
| <ul> <li>Threat identification and protection: Includes endpoint<br/>protection capabilities such as anti-malware, firewalls.</li> </ul> | <ul> <li>Threat identification: Detects different<br/>types of malwares including viruses.</li> </ul> |
| <ul> <li>Dashboards, reports, and alert warnings to help<br/>continuous monitoring.</li> </ul>                                           | <ul> <li>Alerts</li> </ul>                                                                            |
| <ul> <li>Incident investigations and Response.</li> </ul>                                                                                | <ul> <li>Scheduled scans</li> </ul>                                                                   |
| <ul><li>Identifies and blocks lateral movement across networks.</li><li>Provides post-breach visibility.</li></ul>                       |                                                                                                    |

# 2 Application Control in the Netsurion Open XDR platform v9.x

The Netsurion Open XDR platform v9.x has integrated Application Control interface that works in strengthening your network security. Application Control was introduced in the Open XDR platform to solve post-breach visibility problems and prevention. Over the period it was observed that the attackers were targeting the endpoints, which the traditional antivirus was not capable of detecting. So, to protect the endpoints in the network, Application Control was introduced.

Application Control includes the following services:

- Application safe listing
- Forensic data gathering
- Host system visibility
- Threat intelligence sharing
- Low resource consumption
- Rich management console

### 2.1 What's New in version 9.4?

From the Netsurion Open XDR platform Release 9.4 onwards, whenever a new process is detected the Hash lookup will first take place in the Netsurion Threat Center.

#### **IMPORTANT:**

If the Hash is not found in the Netsurion Threat Center or the lookup is not possible due to other circumstances, then the Hash will be looked up in the Virus Total.

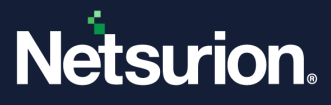

# **2.2 Accessing the Application Control**

Perform the following process to go to the Application Control in the Netsurion Open XDR platform.

1. Log in to the Open XDR platform with the username and password.

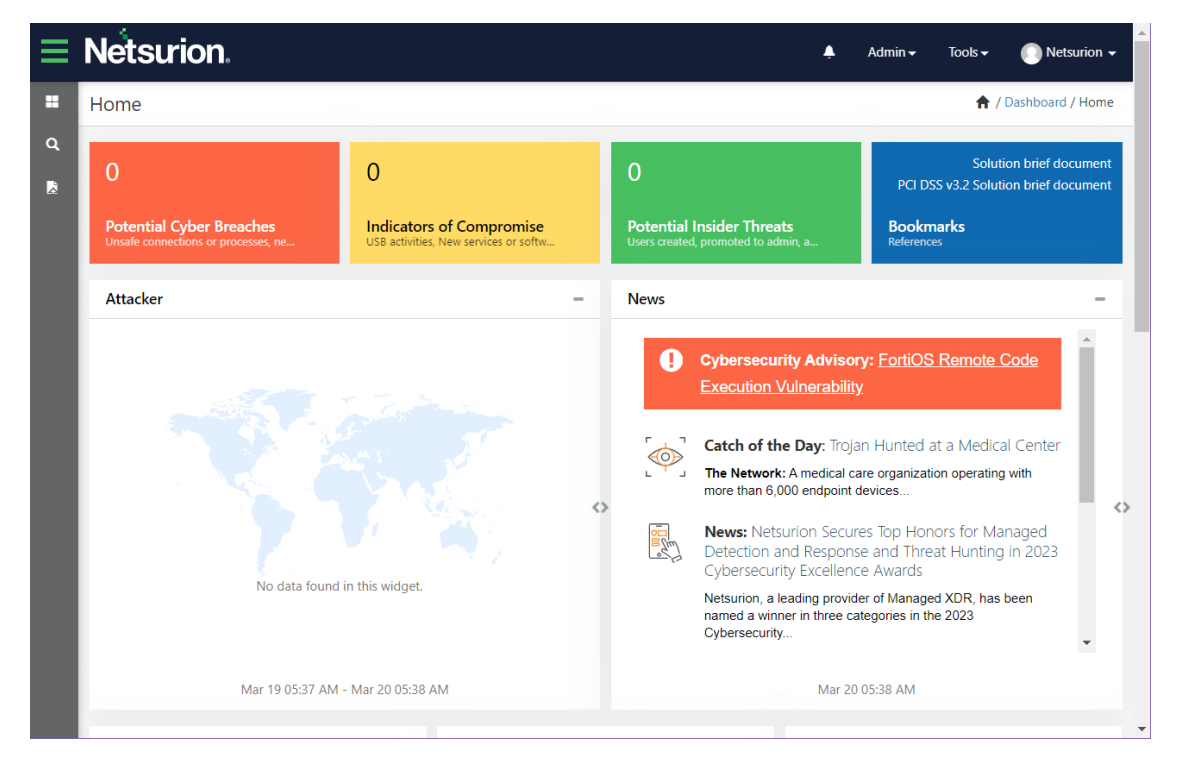

2. In the left of the Home interface, hover over the Dashboard II icon and click Application Control from the drop-down menu.

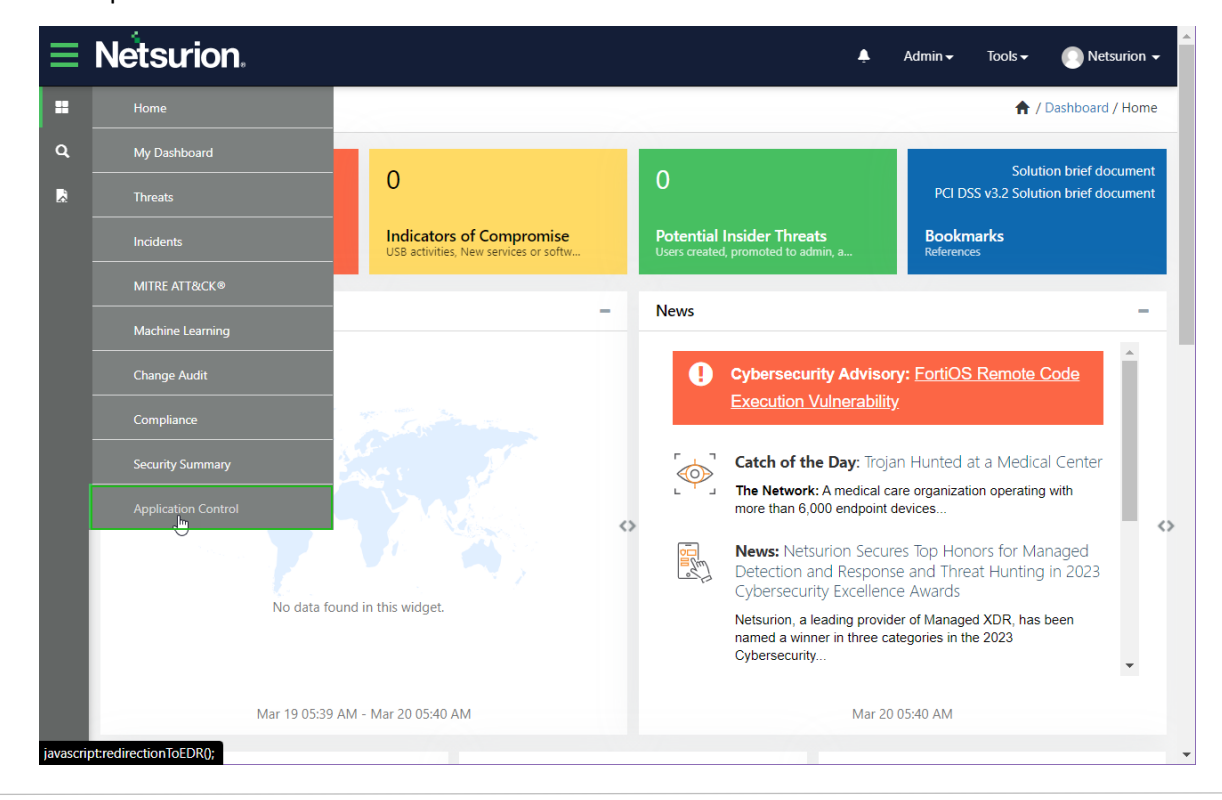

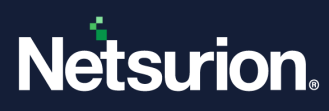

**3.** The Open XDR console navigates to the Application Control **Dashboard**.

| Se      | nsors: | 4                                                                                                    |                                                                                                    |                                  |                                                                                                    |                   |           |             |       | Overview                |
|---------|--------|----------------------------------------------------------------------------------------------------|----------------------------------------------------------------------------------------------------|----------------------------------|----------------------------------------------------------------------------------------------------|-------------------|-----------|-------------|-------|-------------------------|
| ups     |        |                                                                                                    |                                                                                                    |                                  |                                                                                                    |                   |           |             |       | Sensors                 |
|         |        |                                                                                                    |                                                                                                    |                                  |                                                                                                    | Search            | Gro       | wp v Q      | ۹     | ALERTING                |
| -       | -      |                                                                                                    |                                                                                                    |                                  |                                                                                                    |                   |           | •           | Total | 4                       |
| -       |        |                                                                                                    |                                                                                                    |                                  |                                                                                                    |                   |           | •           | Total | NON REPORTING           |
| -       |        |                                                                                                    |                                                                                                    |                                  |                                                                                                    |                   |           |             | Total | 0                       |
| 8.16    |        |                                                                                                    |                                                                                                    |                                  |                                                                                                    |                   |           |             | Total |                         |
| based   | hate   |                                                                                                    |                                                                                                    |                                  |                                                                                                    |                   |           |             | Total |                         |
| -       | -      |                                                                                                    |                                                                                                    |                                  |                                                                                                    |                   |           |             | Total |                         |
| (and    |        |                                                                                                    |                                                                                                    |                                  |                                                                                                    |                   |           |             | Total |                         |
| -       |        |                                                                                                    |                                                                                                    |                                  |                                                                                                    |                   |           |             | Total |                         |
| uge Siz | e 25   | <b>v c</b> 1                                                                                                    | of 1 GO                                                                                                    | •                                |                                                                                                    |                   |           |             |       |                         |
| ndine   | a Anal | lyst Review:143                                                                                                    |                                                                                                    |                                  |                                                                                                    | Search_           | File Name | v Q         | Ø     | Overview                |
|         |        |                                                                                                    | -                                                                                                    |                                  | -                                                                                                    |                   |           |             | -     | 143 Pending Processes   |
| D       | ÷      | File Found Time                                                                                                    | File Name                                                                                                    | Location Name                    | Sensor                                                                                                    | Asset Value       | Opinion   | Places<br>1 | 1     | TERMINATED              |
| 0       |        | 0 minutes ago                                                                                                    | manut                                                                                                    | BINCING R                        | Photo America - Americana                                                                                                    | Law               | UNKNOWN   | 1           | 1     | 0                       |
| 0       | ۲      | 0 minutes ago                                                                                                    | graphites                                                                                                    | BACING .                         | Photo American Street and Street and Street  | Low               | UNKNOWN   | 1           | 1     | NOT TERMINATED          |
|         | ۲      | 2 minutes ago                                                                                                    | 100mg.d                                                                                                    | BACKUR.                          | (*************************************                                                                                                    | Low               | UNKNOWN   | 1           | ł     | DORMANT                 |
| 0       | •      | 2 minutes ago                                                                                                    | Terrenut me                                                                                                    | BNCN/B                           | providements in electronic                                                                                                    | Low               | UNKNOWN   | 1           | 1     | 0                       |
|         | (H)    | 2 minutes ago                                                                                                    | Name Mondage                                                                                                    | and the second                   | Private Association and Decision                                                                                                    | Low               | UNKNOWN   | 1           | -     | BULK ACTION             |
| 0       |        | 2 minutes ago                                                                                                    | And the second second s | BALLAN D                         | Photo America and American and                                                                                                    | Low               | UNKNOWN   | 1           |       | Allow All               |
| 0       | •      | 2 minutes ago                                                                                                    | (Birep.d                                                                                                    | BACK II                          | Photo Reserves to Alternative Re-                                                                                                    | Low               | UNKNOWN   | 1           |       | Deny All                |
|         | ÷      | 4 minutes ago                                                                                                    | MOMODIA                                                                                                    | BACK II                          | (Treasurers - ancouse                                                                                                    | Low               | UNKNOWN   | 2           | I     |                         |
|         | ۲      | 6 minutes ago                                                                                                    | Birligh an                                                                                                    | BNOV B                           | ETHERMOLE AND A RECOVER                                                                                                    | Law               | UNKNOWN   | 1           | I     |                         |
| 0       | •      | 6 minutes ago                                                                                                    | dam.ca                                                                                                    | BACIN'S                          | Photo Automation & Advancement                                                                                                    | Low               | SAFE      | 1           | 1     |                         |
| 0       | (H)    | 6 minutes ago                                                                                                    | And and an owned with the                                                                                                    | and the second                   | Contraction of the local division of the local division of the loc | Low               | UNKNOWN   | 1           | 1     |                         |
|         | •      | 6 minutes ago                                                                                                    | Charlos and an and a second second                                                                                                    | and the second                   | Provention - enclosed                                                                                                    | Law               | UNKNOWN   | 1           | -     |                         |
| 0       |        | 6 minutes ago                                                                                                    | Brian Process                                                                                                    | BACK/R                           | STANDARD - ADDITION                                                                                                    | Low               | SAFE      | 2           |       |                         |
|         | ۲      | 6 minutes ago                                                                                                    | Bullinson                                                                                                    | ancrea.                          | ETIME.NENT 1-ENCINCE                                                                                                    | Low               | UNKNOWN   | 1           | 1     |                         |
|         | ŧ      | 8 minutes ago                                                                                                    | See georgeometer                                                                                                    | BICOUR                           | ETHERAPITY & BROWN                                                                                                    | Low               | UNKNOWN   | 2           | ł     |                         |
|         | •      | 8 minutes ago                                                                                                    | 100000 AM                                                                                                    | BINCIN/ID                        | ETHNE REPORT FROM CONTR.                                                                                                    | Law               | UNKNOWN   | 1           | 1     |                         |
| 0       | •      | 10 minutes ago                                                                                                    | Landgebour di                                                                                                    | BACIN'S                          | proved and the end of the                                                                                                    | Low               | UNKNOWN   | 1           | 1     |                         |
| 0       |        | 10 minutes ago                                                                                                    | Autombule on                                                                                                    | BALLAN D                         | 17148-149111-8942918                                                                                                    | Low               | SAFE      | 1           |       |                         |
| 0       | ٠      | 10 minutes ago                                                                                                    | analitie                                                                                                    | BACK IN                          | 17148-14911-1-89429418                                                                                                    | Low               | UNKNOWN   | 1           | 1     |                         |
|         | Ð      | 10 minutes ago                                                                                                    | 107-004 (%)                                                                                                    | BALIN II                         | ETHNEJMENT - ADVCINUE                                                                                                    | Low               | UNKNOWN   | 1           | I     |                         |
| U       | Ð      | 12 minutes ago                                                                                                    |                                                                                                    |                                  |                                                                                                    | LOW               | UNKNOWN   | 1           |       |                         |
| ge Size | 25     | • < 1                                                                                                    | of 6 GO                                                                                                    | •                                |                                                                                                    |                   |           |             |       | Quanting                |
| tion    | Taken  | Processes: 1,147                                                                                                    |                                                                                                    |                                  |                                                                                                    | Search            | File Name | ~ Q         | ۹     | 1217 Action Taken Prove |
| 0       |        | Action Taken Time                                                                                                    | File Name                                                                                                    | Location Name                    | Sensor                                                                                                    | Asset Value       | Opinion   | Places      |       | Acknowledge A           |
|         | ۲      | 6 minutes ago                                                                                                    |                                                                                                    | BNCIN18                          | (The American Street and Street Barrier Street Barrier Street Barr | Low               | SAFE      | 2           | I     |                         |
| 0       | •      | Aug 30 05:28:21 PM                                                                                                    | matha                                                                                                    | Sectore                          | 1100-0001                                                                                                    | Serious           | UNKNOWN   | 3           | 1     |                         |
| 0       | (H)    | Aug 30 05:28:21 PM                                                                                                    | the later in an                                                                                                    | Barrister.                       | COMPANY OF THE OWNER.                                                                                                    | Serious           | UNKNOWN   | 3           | 1     |                         |
| 0       |        | Aug 30 05:06:22 PM                                                                                                    | page and a second                                                                                                    | BACING.                          | Print, Astron 1. Brillion                                                                                                    | Low               | UNKNOWN   | 1           |       |                         |
| 0       | ٠      | Aug 30 05:06:22 PM                                                                                                    |                                                                                                    | BINCING.                         | ETIME.NENT1 - ENCINE                                                                                                    | Low               | UNKNOWN   | 1           | I     |                         |
|         | ۲      | Aug 30 05:06:22 PM                                                                                                    | 101102-0                                                                                                    | for the last                     | and we                                                                                                    | Serious           | UNKNOWN   | 1           | I     |                         |
|         | •      | Aug 30 04:48:43 PM                                                                                                    | Belgrand funderhal and                                                                                                    | BINCING                          | production in and put                                                                                                    | Law               | UNKNOWN   | 1           | ł     |                         |
| 0       | •      | Aug 30 04:42:22 PM                                                                                                    | 51.4                                                                                                    | ancous                           | (True, Association and and and                                                                                                    | Law               | UNKNOWN   | 1           | -     |                         |
|         |        | Aug 30 04:40:15 PM                                                                                                    | and a                                                                                                    | berlate.                         | 10.00                                                                                                    | Serious           | UNKNOWN   | 1           | -     |                         |
| 0       | •      | Aug 30 04:02:10 PM                                                                                                    | mond                                                                                                    | Sector.                          | 810-001                                                                                                    | Serious           | UNKNOWN   | 1           | 1     |                         |
| 0       | ۲      | Aug 30 03:56:23 PM                                                                                                    | Second and second second                                                                                                    | berhate                          | 810.001                                                                                                    | Serious           | UNKNOWN   | 1           | 1     |                         |
|         | ۲      | Aug 30 03:52:24 PM                                                                                                    | respiration of the second                                                                                                    | BINCIPUS                         | ETHERAL AND CONTRACTOR                                                                                                    | Low               | UNKNOWN   | 1           | I     |                         |
|         | •      | Aug 30 03:38:18 PM                                                                                                    | laster or the ter                                                                                                    | BNCING                           | (*************************************                                                                                                    | Low               | UNKNOWN   | 1           | I     |                         |
| -       | (H)    | Aug 30 03:38:18 PM                                                                                                    | Survey .                                                                                                    | ancous                           | COMPANY'S CARACINAL                                                                                                    | Low               | UNKNOWN   | 1           | ;     |                         |
| 0       |        | Aug 30 01:32:23 PM                                                                                                    | information .                                                                                                    | 1000                             | NTOTALIST ACCURATE                                                                                                    | High              | UNKNOWN   | 1           | ;     |                         |
|         |        | Aug 30 10:52:11 AM                                                                                                    | and the fit                                                                                                    | BNCING.                          | (*************************************                                                                                                    | Low               | UNKNOWN   | 1           | 1     |                         |
|         | ۲      |                                                                                                    | Carlos a                                                                                                    | ancoust.                         | ETHERAL CONTRACTOR                                                                                                    | Low               | UNKNOWN   | 1           | 1     |                         |
|         | •      | Aug 30 09:54:15 AM                                                                                                    | (RUNR) R                                                                                                    |                                  | and the second second s | Law               | UNKNOWN   | 2           |       |                         |
|         | +<br>+ | Aug 30 09:54:15 AM<br>Aug 30 08:46:09 AM                                                                                         |                                                                                                    | BNCING.                          | provide states of the second                                                                                                    |                   |           |             |       |                         |
|         | +      | Aug 30 09:54:15 AM<br>Aug 30 08:46:09 AM<br>Aug 30 08:46:09 AM                                                                   | and a                                                                                                    | BACING BACING                    | Photo America and American                                                                                                    | Low               | UNKNOWN   | 2           | 1     |                         |
|         | +<br>+ | Aug 30 09:54:15 AM<br>Aug 30 08:46:09 AM<br>Aug 30 08:46:09 AM<br>Aug 30 08:46:09 AM                                             | andtal<br>andtal<br>Inspiration or                                                                                                    | BACINE<br>BACINE<br>BACINE       | Producers 1 - and the                                                                                                    | Law               |           | 2           | 1     |                         |
|         |        | Aug 30 09:54:15 AM<br>Aug 30 08:46:09 AM<br>Aug 30 08:46:09 AM<br>Aug 30 08:46:09 AM<br>Aug 30 08:46:09 AM<br>Aug 30 08:46:09 AM | andra<br>andra<br>ingergennen<br>inger                                                                                                    | Brind<br>Brind<br>Brind<br>Brind | 11148-14411 - 414-144<br>11148-14441 - 414-144<br>11148-14441 - 414-144                                                                                                    | Law<br>Law<br>Law |           | 2 2 2       | 1     |                         |

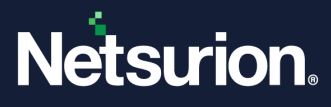

# 3 Application Control Dashboard

Application Control sensors are installed on the endpoints and are configured on the networks that monitor and record all system-level activities. The Dashboard displays sensor activities across all integrated devices. The Application Control dashboard consists of three panes and displays Overview panels on the right.

The following are the three panes along with Overview panels available in the Application Control Dashboard:

### <u>Groups</u>

- **Groups pane**: The Groups pane lists all the available group details. By default, all the groups are displayed in a row.
- **Groups Overview**: The Overview pane located next to the Groups pane displays the sensor/ system activity status of the Group that you select.

| ashboard                     | •                | / EventTracker / Application Control / Dasht |
|------------------------------|------------------|----------------------------------------------|
| Total Sensors: 4             |                  | Overview                                     |
| Groups                       |                  | Sensors                                      |
|                              | Search Group 🗸 🔍 | ALERTING                                     |
| BINCING                      | 1 1 Total        | 4                                            |
| 875.                         | 1 1 Total        | NON REPORTING                                |
| BNDV3E                       | 1 Total          | 0                                            |
| ACMEDIE                      | 1 1 Total        |                                              |
| Inethalar                    | 1 1 Total        |                                              |
| ENCINE .                     | 1 Total          |                                              |
| Default                      | 0 Total          |                                              |
| Window                       | 0 Total          |                                              |
|                              |                  |                                              |
|                              |                  |                                              |
|                              |                  |                                              |
|                              |                  |                                              |
|                              |                  |                                              |
| Page Size 25 V C 1 of 1 GO > |                  |                                              |
|                              |                  |                                              |

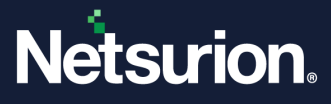

#### Pending Analyst Review

- **Pending Analyst Review:** The Pending Analyst Review displays the information of tracking processes, file system and registry modifications like .exe and .dll, that are to be either **Allowed** or **Denied** or **Researched**.
- **Pending Analyst Overview**: The **Overview** section located next to the Pending Analyst Review pane provides the details of the number of pending review processes.

| כ |   | File Found Time | File Name          | Location Name | Sensor                  | Asset Value | Opinion | Places |   | TERMINATED     |
|---|---|-----------------|--------------------|---------------|-------------------------|-------------|---------|--------|---|----------------|
|   | ÷ | 0 minutes ago   | System of Land     | BINCINGS.     | ETHERMOST FERRORISE     | Low         | UNKNOWN | 1      | 1 | 0              |
|   | ŧ | 0 minutes ago   | ampro.dl           | BINCINGS.     | ETHNERARY I ADDRESS     | Low         | UNKNOWN | 1      | : | NOT TERMINATED |
|   | ŧ | 0 minutes ago   | graphics and       | BINCINGS.     | ETHNERWIST FRICING      | Low         | UNKNOWN | 1      | : | 1/12           |
|   | ÷ | 2 minutes ago   | (RONG-R            | BINCINGS      | ETHERAL HERE I AND NOT  | Low         | UNKNOWN | 1      | : | 145            |
|   | ÷ | 2 minutes ago   | Terrenutione       | BINCINGS.     | (TWARRANT) 1-BINCINGS   | Low         | UNKNOWN | 1      | : | DORMANT        |
|   | ÷ | 2 minutes ago   | Index Mindage      | BINCIN'S      | ETHERAL HARD I AND NO.  | Low         | UNKNOWN | 1      | : | U              |
|   | + | 2 minutes ago   | Ingeniese          | BINCIN'S      | (TMR/MINT) 1-BNCN/3E    | Low         | SAFE    | 1      | : | BULK ACTION    |
|   | + | 2 minutes ago   | Restandant and     | BINCINGS.     | ETHERMOST I ANONIS      | Low         | UNKNOWN | 1      | : | Allow All      |
|   | + | 2 minutes ago   | (Ringel            | BINCINGS.     | (TARGER 11 - RECOVER    | Low         | UNKNOWN | 1      | : | Deny All       |
|   | + | 4 minutes ago   | MORIDA.            | BINCINGS.     | ETHERAL AND LANCING     | Low         | UNKNOWN | 2      | : |                |
|   | ÷ | 6 minutes ago   | whitphase          | BINCING.      | (TMB/MRT11-BNCN18       | Low         | UNKNOWN | 1      | : |                |
|   | ÷ | 6 minutes ago   | part and           | BINCINGS.     | ETHNELINENT I ANONIS    | Low         | SAFE    | 1      | : |                |
|   | ÷ | 6 minutes ago   | autodyne           | BINCING.      | (TABLARY) I-BNOV II     | Low         | UNKNOWN | 1      | 1 |                |
|   | ÷ | 6 minutes ago   | Delosterenhophs.#  | BINCIN'S      | ETHERARY I AND NO.      | Low         | UNKNOWN | 1      | ; |                |
|   | ÷ | 6 minutes ago   | Sherease           | BINCIPUID.    | ETHNERAL I ANCHOR       | Low         | UNKNOWN | 1      | : |                |
|   | ÷ | 6 minutes ago   | design and and     | BINCOV IS     | ETHERAL HANCE & ADDRESS | Low         | SAFE    | 2      | : |                |
|   | + | 6 minutes ago   | Bulliotae          | BINCING B     | ETHERAL HENCING         | Low         | UNKNOWN | 1      | 1 |                |
|   | + | 8 minutes ago   | Grouper prints and | BINCING 8     | ETHNEJMENT I AND/OUT    | Low         | UNKNOWN | 2      | : |                |
|   | + | 8 minutes ago   | \$2200.00          | BINCINGS.     | ETHNEJMENT I BINCHUR    | Low         | UNKNOWN | 1      | : |                |
|   | ÷ | 10 minutes ago  | UneMpProp.8        | BINCINGS      | ETHERARY I ADDITION     | Low         | UNKNOWN | 1      | 1 |                |
|   | ÷ | 10 minutes ago  | accelded.          | BINCING R     | ETHERMOLI I BINCHUR     | Low         | UNKNOWN | 1      | : |                |
|   | + | 10 minutes ago  | Rationalisate and  | RINCOV D      | ETHALIANCI I ANONIS     | Low         | SAFE    | 1      | : |                |
|   | ÷ | 10 minutes ago  | anadri.dl          | BINCING.      | ETHERMOST 1-RECOVER     | Low         | UNKNOWN | 1      | : |                |
|   | ÷ | 10 minutes ago  | UNTHENEDIA         | BINCING B     | ETHNEJAMOT I - RINCOVIN | Low         | UNKNOWN | 1      | ; |                |
|   | ÷ | 12 minutes ago  | Printed and        | BINCING R     | ETHERMOLT I BOOM IN     | Low         | UNKNOWN | 1      | : |                |

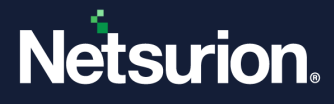

#### **Action Taken Processes**

- Action Taken Processes pane: The Action Taken Processes pane displays the corrective action to be taken (response) such as Allowed, Denied or Researched against the findings.
- Action Taken Processes Overview: The Overview pane located next to the Action Taken Processes pane shows the acknowledgment of all response/corrective actions taken.

|      |                    |                                                                                                    |               |                             |             |         | 10     | - | 1217 Action Taken Processes |
|------|--------------------|----------------------------------------------------------------------------------------------------|---------------|-----------------------------|-------------|---------|--------|---|-----------------------------|
| C    | Action Taken Time  | File Name                                                                                                    | Location Name | Sensor                      | Asset Value | Opinion | Places |   | Acknowledge All             |
| ) 🕀  | 6 minutes ago      | 4010070.00                                                                                                    | BNOV H        | ETHERMONY FANCING           | Low         | SAFE    | 2      | : | Acknowledge Air             |
| •    | Aug 30 05:28:21 PM | acadituli                                                                                                    | berthaler     | 8155-WH                     | Serious     | UNKNOWN | 3      | : |                             |
| ) 🕀  | Aug 30 05:28:21 PM | man                                                                                                    | bertfacter    | Account.                    | Serious     | UNKNOWN | 3      | : |                             |
| ) 🕀  | Aug 30 05:06:22 PM | Not Springforces                                                                                                    | RNON8         | (TMURROWS I HANCOUR         | Low         | UNKNOWN | 2      | : |                             |
| ) 🕀  | Aug 30 05:06:22 PM | physical and the second second s | RNCNH         | (TMB/MN111-BNCNIE           | Low         | UNKNOWN | 1      | : |                             |
| ) 🕀  | Aug 30 05:06:22 PM | acudit.M                                                                                                    | RNCN0         | UTMERMONT I ADDING          | Low         | UNKNOWN | 1      | : |                             |
| •    | Aug 30 05:06:22 PM | (Ringat                                                                                                    | for Cale      | 8153-9841                   | Serious     | UNKNOWN | 1      | : |                             |
| ) 🕀  | Aug 30 04:48:43 PM | Relignant/Inschritist.exe                                                                                                    | BNCN/F        | ETHABLEMENTS I - MINICIPALE | Low         | UNKNOWN | 1      | : |                             |
| ) († | Aug 30 04:42:22 PM | 30.4                                                                                                    | BNCNH         | ETHNEJIMMUS I ANCINE        | Low         | UNKNOWN | 1      | : |                             |
| ) 🕀  | Aug 30 04:40:15 PM | analitat                                                                                                    | BNCN/E        | ETHERMOLI - ENCINE          | Low         | UNKNOWN | 1      | : |                             |
| ) 🕀  | Aug 30 04:28:32 PM | acaddud                                                                                                    | Eventhadar.   | 8103-WH                     | Serious     | UNKNOWN | 1      | : |                             |
| ) († | Aug 30 04:02:10 PM | record.                                                                                                    | for the last  | RID WE                      | Serious     | UNKNOWN | 1      | : |                             |
| ) +  | Aug 30 03:56:23 PM | System Settings Adminificant and                                                                                                    | Event Tracher | R103-0441                   | Serious     | UNKNOWN | 1      | : |                             |
| •    | Aug 30 03:52:24 PM | respirate to the second                                                                                                    | RNONR .       | UTVMEARN111-BINCING         | Low         | UNKNOWN | 1      | : |                             |
| •    | Aug 30 03:38:18 PM | SpolitConOlg.law                                                                                                    | BNCN0         | ETHERMOLI I ANCINE          | Low         | UNKNOWN | 1      | : |                             |
| •    | Aug 30 03:38:18 PM | Silling.                                                                                                    | BNCN0         | (TMB/MN111-BNCN0)           | Low         | UNKNOWN | 1      | : |                             |
| ) 🕀  | Aug 30 01:32:23 PM | SpectrituleCoartial are                                                                                                    | #NCNO         | ETHERAL HENCING             | Low         | SAFE    | 1      | : |                             |
| •    | Aug 30 01:20:16 PM | configmentages 2.48                                                                                                    | ADDE          | NPUTRATE-ACHEOR             | High        | UNKNOWN | 1      | : |                             |
| ) 🕀  | Aug 30 10:52:11 AM | analitati                                                                                                    | RNONH .       | ETHNERWICH I ADDODG         | Low         | UNKNOWN | 1      | : |                             |
| ) 🕀  | Aug 30 09:54:15 AM | (Ring-R                                                                                                    | ancrea        | UTVMEARN111-RENCINE         | Low         | UNKNOWN | 1      | : |                             |
| ) 🕀  | Aug 30 08:46:09 AM | and A.B.                                                                                                    | RNONE .       | ETIMERAN'S FANCING          | Low         | UNKNOWN | 2      | ; |                             |
| ) 🕀  | Aug 30 08:46:09 AM | analist.                                                                                                    | RNCN/F        | ETTAMENANCI I - BINCING     | Low         | UNKNOWN | 2      | : |                             |
| ) 🕀  | Aug 30 08:46:09 AM | (impletation on                                                                                                    | RINCING.      | (TMEANN'S FRICING           | Low         | UNKNOWN | 2      | : |                             |
| ) 🕀  | Aug 30 08:46:09 AM | scape.dl                                                                                                    | RNONH .       | ETHERMORY 1-RINCING         | Low         | UNKNOWN | 2      | : |                             |
| ) 🕀  | Aug 30 08:12:17 AM | ametric) (CL                                                                                                    | ADDE          | NPUTRAIN-ADMIN              | High        | UNKNOWN | 1      | : |                             |
|      |                    |                                                                                                    |               |                             |             |         |        |   |                             |

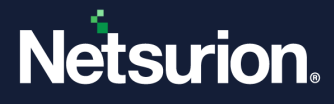

### 3.1 Groups Pane

In this pane, by default all the Groups are listed in a row. You can view events and activities of the systems/ sensors through search function.

- Click the **Search** drop-down list and select either **Group** or **Sensor** to filter and view the status.
- In the **Search** field, type in the name of a Group or a Sensor to perform an individual search.

| Groups       |        |        |             |
|--------------|--------|--------|-------------|
|              | Search | Group  | ର୍ ଷ୍       |
| Default      |        | Sensor | 4 🕢 4 Total |
| EventTracker |        | •      | 🚺 🚺 1 Total |
| NTPL         |        | •      | 1 Total     |
| PRISM        |        | •      | 1 Total     |

• Each color indicates a Group status.

| Groups                |              |           | Sensors       |   |
|-----------------------|--------------|-----------|---------------|---|
|                       | Search Group | ~ Q, Q,   | ALERTING      | 0 |
|                       | r            | • 2 Tabel | 11            |   |
|                       |              | 1 2 lotal |               |   |
| Eh imt fact in Groups | Status       | 1 Total   | NON REPORTING |   |
| W.ED. ESC. VY         |              | 1 Total   | 3             |   |

• The status and its description are shown in the following table.

| Color    | Status        | Description                                                                                     |
|----------|---------------|-------------------------------------------------------------------------------------------------|
| Yellow 1 | ALERTING      | This status indicates all the locations or systems where a new process has appeared.            |
| Gray 1   | NON-REPORTING | This status indicates that a 'keep alive' status is not received from the systems or locations. |

• To view a specific group status, click the individual Group and it expands to display the sensors, and the process status of the sensors.

| PRISMSYS      | Group            |               |                       | 1 2 Total |
|---------------|------------------|---------------|-----------------------|-----------|
| CONTACT NAME  | CONTACT PHONE    | CONTACT EMAIL |                       |           |
| R 54-\ VI3~Pr | i 1sys - Win 8.1 |               | Process status of the | 000       |
| N PLD I LR30  | ris sys-Win 10   | Sensors       | sensors               |           |

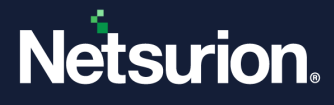

• The status and the description are shown in the following table.

| Color           | Status         | Description                                                                                        |
|-----------------|----------------|----------------------------------------------------------------------------------------------------|
| Orange 0        | DORMANT        | Indicates the number of files detected before execution.                                           |
| Red 🧿           | TERMINATED     | Indicates the Terminated process by the Netsurion Application Control.                             |
| Fountain Blue 0 | NOT TERMINATED | Indicates the process that ran during the maintenance mode and is now running without disposition. |

• When you click the color icons, it filters the Application Control database and displays all the events of that status in the **Pending Analyst Review pane**.

For example, when you click the orange icon, the details of all the dormant processes in the **Pending Analyst Review pane** will be displayed.

| PRISMSYS                                 | 1 2 Total |
|------------------------------------------|-----------|
| CONTACT NAME CONTACT PHONE CONTACT EMAIL |           |
| K 154-VIVI5~PTISHISYS - WIII 0.1         | 000       |
| NTTL DTDL D20. D-1 145- 10               | 0 0 0 NR  |

### 3.1.1 Groups Overview

The Overview of sensors provides the overall visibility of sensors in Application Control deployment. It shows the status, and its count of incidents and events (processes).

| Dashboard                                                                                                    | ♠ / EventTracker / Application Control / Dashboa                                                                                                    |
|----------------------------------------------------------------------------------------------------|----------------------------------------------------------------------------------------------------|
| Dashboard Total Sensors: 4 Groups Group  Group  Q Group  Q Group | <ul> <li>A / EventTracker / Application Control / Dashboa</li> <li>Overview</li> <li>Sensors         <ul> <li>ALERTING</li> <li>ALERTING</li></ul></li></ul> |
| MINCONDE 11<br>Defeat 01                                                                                                    | otal                                                                                                    |
| 0 T                                                                                                    | otal                                                                                                    |

| Color    | Status        | Description                                                                         |  |  |  |
|----------|---------------|-------------------------------------------------------------------------------------|--|--|--|
| Yellow 1 | ALERTING      | This status shows all the locations or systems where a new process has appeared.    |  |  |  |
| Gray 1   | NON-REPORTING | This status shows not received a 'keep alive' status from the systems or locations. |  |  |  |

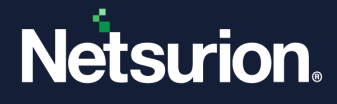

• **ALERTING:** Click **Alerting**, to view all the groups with Alert status in the Groups pane. It filters the Application Control database and displays all the events of that status.

| Total Sensors: 5       |                  | Overview      |
|------------------------|------------------|---------------|
| Alerting × Clear All × |                  | Sensors       |
| Groups                 |                  | ALERTING      |
|                        | Search Group 🗸 🔍 | 5             |
| RNDOI                  | 1 Total          | NON REPORTING |
| 879,                   | 1 1 Total        | 0             |
| BNDV/B                 | 1 1 Total        |               |
| Lectule                | 1 1 Total        |               |
| ACMERT                 | 1 1 Total        |               |

• **NON-REPORTING:** Click **non-reporting**, to view all groups with non-reporting status in the Groups pane. It filters the Application Control database and displays all the events of that status.

| Dashboard                  |         |         |       | A  | / EventTracker / Application Control / Dashbox |
|----------------------------|---------|---------|-------|----|------------------------------------------------|
| Total Sensors: 5           |         |         |       |    | Overview                                       |
| NonReporting 🗙 Clear All 🗙 |         |         |       |    | Sensors                                        |
| Groups                     |         |         |       |    | ALERTING                                       |
|                            | Search_ | Group 🗸 | ର୍ ୧  | ۲  | 5                                              |
| BNCNB                      |         |         | 1 Tot | 1l | NON REPORTING                                  |
|                            |         |         |       |    | 0                                              |

### 3.2 Pending Analyst Pane

Pending Analyst Review pane contains information about File Found Time, File Name, Location Name, Sensor, Asset Value, Opinion, and Places.

- The search can be performed by File Name, Sensor Name, Hash, Location, Opinion, Product Name, Signed By, File Path, and Parent Process Path.
- Based on the search results, the status of the sensors will be displayed.

| Pendin | g Anal           | lyst Review:10,68 | 7                     |               | Search                    |             | File Name<br>Sensor Name | Q | Q |
|--------|------------------|-------------------|-----------------------|---------------|---------------------------|-------------|--------------------------|---|---|
|        |                  | File Found Time   | File Name             | Location Name | Sensor                    | Asset Value | Hash<br>Location         |   |   |
|        | +                | a minute ago      | dosvc.dll             | AI SH         | N' PLE "B' 724~# IIME5 H  | Low         | Opinion<br>Product Name  |   | 1 |
|        | (+)              | a minute ago      | d rc ill              | Al SH         | Nº PLE "B 324~# IIMES 1   | Low         | Signed By<br>File Path   |   | ÷ |
|        | (+)              | 2 minutes ago     | n (d. sys             | AI 5H         | Nº PLE "BI \$24~# IIMES 1 | Low         | Parent Process Path      |   | ÷ |
|        | (+)              | 2 minutes ago     | w pc .dll             | AI 5H         | Nº PLE "B 324~# IIMES 1   | Low         | UNKNOWN 1                |   |   |
|        | (+)              | 4 minutes ago     | ui bt 1.dll           | AI SH         | N° PLE 'B 324~# IIMES 1   | Low         | UNKNOWN 2                |   | ÷ |
|        | $\left(+\right)$ | 6 minutes ago     | A ɔ_' ؛b_oa25k2ei.dll | L H M         | ET VN 3L 22012 3~m; hili  | High        | UNKNOWN 1                |   | ÷ |

- You can select either **Allow**, or **Deny**, or **Research** action to achieve the appropriate endpoint policies.
- Select the required process and click the **tools** button to choose either **Allow**, or **Deny**, or **Research**.

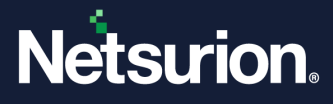

#### Note

Events/ Incidents pending in the Analyst pane for 3 days without any action will be automatically moved to **Research**. Action taken Events/Incidents will be moved to the **Action Taken processes** pane.

|                  | File Found Time | File Name   |             | Location Name | Sens | or   |            |       | Asset Value | Opinion | Allow    |   |
|------------------|-----------------|-------------|-------------|---------------|------|------|------------|-------|-------------|---------|----------|---|
| ŧ                | 0 minutes ago   | dosvc.dll   |             | ' EDN"SDAY    | ΝPI  | LDT- | R30~V`edn  | day   | Low         |         | Deny     |   |
| +                | 6 minutes ago   | NTL INMA    | .DLL        | , VIME (H     | N PI | LDT  | R24~# NIMI | н     | Low         |         | Research |   |
| +                | 6 minutes ago   | drp ov.dll  |             | , NIME (H     | ΝPI  | LDT  | R24~# NIMI | н     | Low         | UNKNOWN | 1        | _ |
| +                | 7 minutes ago   | mrx lav.sys |             | , vime (H     | N PI | LDT  | R24~# NIMI | н     | Low         | UNKNOWN | 1        |   |
| +                | 7 minutes ago   | wet :Int.dl |             | , vime H      | ΝPI  | LDT  | R24~# VIMI | н     | Low         | UNKNOWN | 1        |   |
| ÷                | 9 minutes ago   | uirit bon.d |             | , vime H      | N PI | LDT  | R24~# NIMI | н     | Low         | UNKNOWN | 2        |   |
| +                | 11 minutes ago  | Apr Web     | a25k2ei.dll | I YTHI J      | ΕΓV  | /ME  | ₹22012 3~n | thili | High        | UNKNOWN | 1        |   |
| ÷                | 11 minutes ago  | Apr Web     | /kmiqh.dll  | I YTHI J      | ΕΓV  | /ME  | ₹22012 3~n | thili | High        | UNKNOWN | 1        |   |
| +                | 11 minutes ago  | msj toledt  | 0.dll       | I YTHI J      | ΕΓV  | /ME  | ₹22012 3~n | thili | High        | UNKNOWN | 3        |   |
| ŧ                | 11 minutes ago  | QUI RY.DLI  |             | , vime H      | N PI | LDT  | R24~# VIMI | н     | Low         | SAFE    | 2        |   |
| ( <del>+</del> ) | 12 minutes ago  | Apr Web     | 1puo2et.dll | L.YTHI J      | ΕΓV  | /ME  | ₹22012 3~n | thili | High        | UNKNOWN | 1        |   |

### Allowing the process

1. If you click Allow, the Allow Process window pops-up.

| Allow Process            |                  |          |              | ×           |
|--------------------------|------------------|----------|--------------|-------------|
| File Name:<br>Signed by: | dosvc.dll<br>N/A | Opinion: | UNKNOWN      |             |
|                          | Global 🕲         |          | Select Group |             |
| add comments here.       | **               |          |              |             |
|                          |                  |          |              | Allow Close |

- 2. Select either Global or Select Group option to select the environment and click Allow.
  - Selecting the **Global** option selects all the groups in the environment.

| Allow Process            |                  |         |            | ×           |
|--------------------------|------------------|---------|------------|-------------|
| File Name:<br>Signed by: | dosvc.dll<br>N/A | Opinion | UNKNOWN    |             |
|                          | Global 🕲         |         | Select Gro | up 9        |
| add comments here.       | **               |         |            |             |
|                          |                  |         |            | Allow Close |

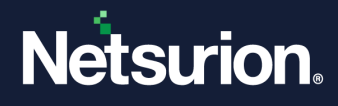

 Selecting the Select Group option allows to select the required groups from the Available Groups list.

| rile Name:                                                                                                    | dosvedii                     |                  |
|----------------------------------------------------------------------------------------------------|------------------------------|------------------|
| Signed by:                                                                                                    | N/A                          | Opinion: UNKNOWN |
|                                                                                                    | Global 🐼                     | Select Group 9   |
| ailable Groups                                                                                                    |                              | Selected Groups  |
| Win 7 and Server<br>Win XP and Server<br>Domain Controlle<br>Firewall Devices<br>Network Devices<br>VmWare<br>A28<br>After Dark<br>After Dark<br>After Dark<br>After Dark<br>After Dark<br>Arter and<br>After Dark<br>Arter and<br>Arter and<br>Arsenal<br>BangaloreCentral<br>Barcelona | 2003 Above<br>ir 2003<br>ers |                  |
| d comments here                                                                                                    |                              |                  |

### Denying the process

1. If you click **Deny** the Deny Process window pops-up.

| c | Deny Process     X       |                  |          |                       |    |  |  |  |  |
|---|--------------------------|------------------|----------|-----------------------|----|--|--|--|--|
|   | File Name:<br>Signed by: | dosvc.dll<br>N/A | Opinion: | UNKNOWN               |    |  |  |  |  |
|   |                          | Global 🔕         |          | Select Group <b>9</b> |    |  |  |  |  |
|   | add comments here        |                  |          |                       |    |  |  |  |  |
|   |                          |                  |          | Deny                  | se |  |  |  |  |

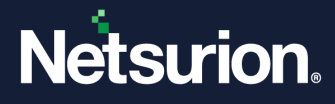

- 2. Select either Global or Select Group option to deny the environment and click Deny.
  - Selecting the **Global** option selects all the groups in the environment to deny.

| • | Deny Process             |                  |      |             | ×         |
|---|--------------------------|------------------|------|-------------|-----------|
|   | File Name:<br>Signed by: | dosvc.dll<br>N/A | Opin | ion: UNKNOW | N         |
|   |                          |                  |      |             |           |
|   |                          | Global 🕲         |      | Selec       | t Group 9 |
|   | add comments here        | Global 🕲         |      | Selec       | t Group 🛛 |

 Selecting the Select Group option allows to deny only the selected groups from the Available Groups list.

| Deny Process                                                                                                    |                  |          |              | ×          |
|----------------------------------------------------------------------------------------------------|------------------|----------|--------------|------------|
| File Name:<br>Signed by:                                                                                                    | dosvc.dll<br>N/A | Opinion: | UNKNOWN      |            |
| Available Groups                                                                                                    | Global 🕲         |          | Select Group |            |
| Allensolly<br>AmericanExpress<br>Armani<br>Arsenal<br>BangaloreCentral<br>Barcelona<br>BeingHuman<br>BigBazar<br>Blackberry<br>Blenders Pride<br>BrandFactory<br>Burberry<br>Carvir-ESP<br>Carvir-USA |                  |          |              | ~          |
| add comments here                                                                                                    |                  |          |              |            |
|                                                                                                    |                  |          |              | Deny Close |

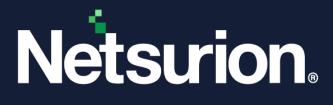

### **Detailed View of Pending Analyst Review Pane**

All the processes requiring review are displayed in the Pending Analyst Review Pane. Perform the following to view a process detail,

• In the **Pending Analyst Review** pane, go to the required process in the list and click the **expand** button located before the process in the list.

| nding | g Anal  | yst Review:10,68 | 3           |             |                         |       |                          | Search  |             | File Nam |
|-------|---------|------------------|-------------|-------------|-------------------------|-------|--------------------------|---------|-------------|----------|
|       |         | File Found Time  | File Name   |             | Location Name           | Senso | ,                        |         | Asset Value | Opinion  |
|       | $\pm$   | 0 minutes ago    | dosvc.dll   |             | ' EDN <sup>-</sup> SDAY | N PLC | T <sup></sup> .R30~V`edr | ⊨ day   | Low         | UNKNOW   |
|       | $\pm$   | 6 minutes ago    | NTL ANMA    | .DLL        | JIME H                  | N PLC | T .R24~# NIM             | н       | Low         | UNKNOW   |
|       | $\pm$   | 6 minutes ago    | drp əv.dll  |             | , JIME H                | N PLC | T .R24~/ NIN             | н       | Low         | UNKNOW   |
|       | $(\pm)$ | 7 minutes ago    | mrx lav.sys |             | JIME H                  | N PLC | R24~# NIN                | н       | Low         | UNKNOW   |
|       | $\pm$   | 7 minutes ago    | wet :Int.dl |             | , JIME H                | N PLC | T .R24~# NIN             | н       | Low         | UNKNOW   |
|       | $\pm$   | 9 minutes ago    | uirit bon.d |             | , vime sh               | N PLC | T .R24~/ NIM             | ы       | Low         | UNKNOW   |
|       | $\pm$   | 11 minutes ago   | Apr Web_    | a25k2ei.dll | I YTHI J                | E IVN | IE 322012 3~             | n thili | High        | UNKNOW   |
|       | $\pm$   | 11 minutes ago   | Apr Web_    | /kmiqh.dll  | L YTHLI                 | E IVN | IE 322012 3~1            | n thili | High        | UNKNOW   |
|       | +       | 11 minutes ago   | msj toledt  | 0.dll       | I YTHI I                | ETVN  | IE 322012 3~             | n thili | High        | UNKNOW   |
|       | +       | 11 minutes ago   | QUI RY.DLI  |             | , vime (H               | N PLC | r .R24~# NIM             | ы       | Low         | SAFE     |
|       | +       | 12 minutes ago   | Apr Web_    | ipuo2et.dll |                         | E IVN | IE 322012 3~I            | n thili | High        | UNKNOW   |

• The tab expands to provide a detailed view of that particular process.

| 1 File Names<br>le Version 10.0                |                                                          | CTTTTTDE CTTTO-E |                                                                                                    |                                                                                                    |                                                                                                    |                                                                                                    | 1                                   |                                                                   |
|------------------------------------------------|----------------------------------------------------------|------------------|----------------------------------------------------------------------------------------------------|----------------------------------------------------------------------------------------------------|----------------------------------------------------------------------------------------------------|----------------------------------------------------------------------------------------------------|-------------------------------------|-------------------------------------------------------------------|
| oduct Name Mic                                 | ).17763.1<br>rosoft® Windows® Ope                        | rating System    | Q                                                                                                    | ETTVMBLR2W10-2<br>ETTVMBLR22019-4                                                                                                    | 6 hou<br>Aug 17 06:23<br>PM                                                                                                    | urs ago<br>3.44                                                                                                    | 2                                   | 115<br>NOT TERMINATED<br>9,089                                    |
| ounter Signed By N/A                           |                                                          |                  |                                                                                                    |                                                                                                    |                                                                                                    |                                                                                                    |                                     | DORMANT<br>12,358                                                 |
| e Modified Time Sep<br>arent Process Name SVCP | 01 07:57:18 AM<br>host.exe                               | Allow            | Deny                                                                                                    |                                                                                                    |                                                                                                    |                                                                                                    |                                     | BULK ACTION                                                       |
| arent Process Path C:\V                        | Windows\System32\svch                                    | ost.exe          | )eny                                                                                                    |                                                                                                    |                                                                                                    |                                                                                                    |                                     | Deny All                                                          |
| arent Process Hash 23e4                        | 47ce30cfc49f60a6e24b50                                   | sa83b9b          |                                                                                                    |                                                                                                    |                                                                                                    |                                                                                                    |                                     |                                                                   |
| arran Gal                                      |                                                          | Allow            | Deny                                                                                                    |                                                                                                    |                                                                                                    |                                                                                                    |                                     |                                                                   |
|                                                | ned By N/A<br>ned On · · · · · · · · · · · · · · · · · · | ned By N/A       | ned By unter Signed By N/A ned On Modified Time Sep 01 07:57:18 AM ent Process Name Svchost.exe Allow C:\Windows\System32\svchost.exe Allow C:\Windows\System32\svchost.exe Allow C:\Windows\system32\dstokenclean.exe Allow C:\Windows\system32\dstokenclean.exe Allow C:\Windows\system32 | ned By VIA Unter Signed By N/A Unter Signed By N/A ned On Modified Time Sep 01 07:57:18 AM ent Process Name svchost.exe Allow Deny  ent Process Path C:\Windows\System32\svchost.exe Allow Deny  ent Process Hauh 23e47ce30cfc49f60a6e24b50aa83b9b ent Process Hauh 23e47ce30cfc49f60a6e24b50aa83b9b ent Process Hauh 23e47ce30cfc49f60a6e24b50aa83b9b ent Brocess Hauh 23e47ce30cfc49f60a6e24b50aa83b9b ent Brocess Hauh 23e47ce30cfc49f60a6e24b50aa83b9b ent Process Hauh 23e47ce30cfc49f60a6e24b50aa83b9b ent Brocess Hauh 23e47ce30cfc49f60a6e24b50aa83b9b ent Brocess Hauh 24e47ce30cfc49f60a6e24b50aa83b9b ent Brocess Hauh 24e47ce30cfc49f60a6e24b50aa83b9b ent Brocess Hauh 24e47ce30cfc49f60a6e24b50aa83b9b ent Brocess Hauh 24e47ce30cfc49f60a6e24b50aa83b9b ent Brocess Hauh 24e47ce30cfc49f60a6e24b50aa83b9b ent Brocess Hauh 24e47ce30cfc49f60a6e24b50aa83b9b ent Brocess Hauh 24e47ce30cfc49f60a6e24b50aa83b9b ent Brocess Hauh 24e47ce30cfc49f60a6e24b50aa83b9b ent Brocess Hauh 24e47ce30cfc49f60a6e24b50aa83b9b ent Brocess Hauh 24e47ce30cfc49f60a6e24b50aa83b9b ent Brocess Hauh 24e47ce30cfc49f60a6e24b50aa83b9b ent Brocess Hauh 24e47ce30cfc49f60a6e24b50aa83b9b ent Brocess Hauh 24e47ce30cfc49f60a6e24b50aa83b9b ent Brocess Hauh 24e47ce30cfc49f60a6e24b50aa83b9b ent | ned By Unter Signed By N/A unter Signed By N/A ned On Modified Time Sep 01 07:57:18 AM ent Process Name SvChost.exe Allow Deny ent Process Hash 23e47ce30cfc49f60a6e24b50ae33b9b ent Process Hash 23e47ce30cfc49f60a6e24b50ae33b9b ent Process Hash 23e47ce30cfc49f60a6e24b50ae33b9b ent Process Hash 23e47ce30cfc49f60a6e24b50ae3b9b ent Process Hash 23e47ce30cfc49f60a6e24b50ae3b9b ent Process Hash 23e47ce30cfc49f60afe24b50ae3b9b ent Process Hash 23e47ce30cfc49f60afe24b50ae3b9b ent Process Hash 23e47ce30cfc49f60afe24b50ae3b9b ent Process Hash 23e47ce30cfc49f60afe24b50ae3b9b ent Process Hash 23e47ce30cfc49f60afe24b50ae3b9b ent Process Hash 23e47ce30cfc49f60afe24b50ae3b9b ent Process Hash 23e47ce30cfc49f60afe24b50ae3b9b ent Process Hash 23e47ce30cfc49f60afe24b50ae3b9b ent Process Hash 23e47ce30cfc49f60afe24b50ae3b9b ent Process Hash 23e47ce30cfc49f60afe24b50ae3b9b ent Process Hash 23e47ce30cfc49f60afe24b50ae3b9b ent Process Hash 23e47ce30cfc49f60afe24b50ae3b9b ent Process Hash 23e47ce30cfc49f60afe24b50ae3b9b ent Process Hash 24b60f7c10ce0 | ned By ETTWIDLR22(1):9-4-09 Tricks<br>BM Bolt<br>PM BoltR22(1):9-4-09 Tricks<br>BM BoltR22(1):9-4-09 Tricks<br>BM BoltR22(1):9-4-09 Tricks | ned By LITINDER22019-4003 IT INCLUS | ned By Unter Signed By N/A PM PM PM PM PM PM PM PM PM PM PM PM PM |

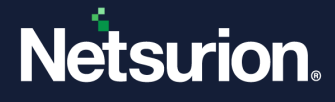

The process in the Pending Analyst Review pane can also be allowed or denied using the following filters.

| 🗌 😑 6 hours ago dstokenclear                                           | n.exe                     | NTPL ETTVMBLR2W10-2 L                | ow  | SAFE 2                               | ÷ | 21,401 Pending Processes |
|------------------------------------------------------------------------|---------------------------|--------------------------------------|-----|--------------------------------------|---|--------------------------|
| Thans 400606                                                           | 1 Fie Names               |                                      |     | Detected on sensors                  | 2 | 115                      |
| IP Address 172.28.9.164                                                | File Version              | 10.0.17763.1                         | -   | ETTVMBLR2W10-2 6 hours ago           |   | NOT TERMINATED           |
| Log Time Computer<br>Sep 01 07:57:18 AM ETTVMBLR2W10-2                 | Product Name<br>Signed By | Microsoft® Windows® Operating System | Ц   | ETTVMBLR22019-4Aug 17 06:23:44<br>PM |   | 9,089                    |
| Contact                                                                | Counter Signed By         | N/A                                  |     |                                      |   | DORMANT                  |
| 1                                                                      | Signed On                 |                                      |     |                                      |   | 12,358                   |
| Launched by:                                                           | File Modified Time        | Sep 01 07:57:18 AM                   |     |                                      |   | BULK ACTION              |
| Domain User Name<br>NT AUTHORITY SYSTEM                                | Parent Process Name       | svchost.exe                          | 0   |                                      |   | Allow All                |
| Observation<br>Process does not match the allowed<br>process criteria. | Parent Process Path       | C:\Windows\System32\svchost.exe      | ) 🗋 |                                      |   | Deny All                 |
|                                                                        | Parent Process Hash       | 23e47ce30cfc49f60a6e24b50aa83b9b     |     |                                      |   |                          |
|                                                                        | File Path                 | C:\Windows\system32\dstokenclean.exe | )[] |                                      |   |                          |
|                                                                        | Hath                      | 6a7d3561hcha33ed64e3hefd67c10ca0     |     |                                      |   |                          |

1. Parent Process Name - Click either Allow or Deny if you require to allow or deny the process by Parent Process name.

#### For example,

If the **w3wp.exe** process is allowed along with the parent process name and whenever w3wp.exe process is detected with the same parent process name, it will be automatically considered as safe.

- 2. Parent Process Path Click either Allow or Deny if you require to allow or deny the process by parent process path.
- 3. Parent Process Hash Every Parent Process Name includes a Parent Process Hash value.

#### For example,

If the **w3wp.exe** process was ALLOWED with a Parent Process name along with the particular Parent Process Hash value (for example, abc) but instead, detected with a different Parent Process Hash value (for example, xyz), then it will not be considered SAFE.

In this case, it is required to select the appropriate action (Allow or Deny) again.

If you require to allow the Parent Process Name with the different Parent Process Hash value, click Allow to fetch the Parent Process Hash value.

| ding Analyst Review:12,589                                                                                                    | Searc                                                                                  | h File Name 🖌 Q, Q,                                   | Overview                                         |
|----------------------------------------------------------------------------------------------------|----------------------------------------------------------------------------------------|-------------------------------------------------------|--------------------------------------------------|
| I hours App_Web_jzh5vxid.c<br>ago                                                                                                    | II EventTracker ETTVMBLR22019-4                                                        | Serious UNKNOWN 1                                     | 12,589 Pending Processes                         |
| Thane, 400606           IP Address         172,28,9,147           Log Time         Computer           Sep 04 10:30,54 AM         ETTV/MBLR22019-4           Contract         Employed | 1 Fie Names Fie Version 0.0.0.0 Product Name Signed By Counter Signed By N/A Signed On | Detected on sensors 1<br>ETTVIMBLR22019-4 1 hours ago | 93<br>NOT TERMINATED<br>251<br>DORMANT<br>12,250 |
| Launched by:<br>Domain User Name<br>NT AUTHORITY NETWORK SERVICE                                                                                                    | File Modified Time Sep 04 10:30:54 AM Parent Process Name w3wp.exe Allow Deny          |                                                       | BULK ACTION<br>Allow All                         |
| Observation<br>Process loaded a binary that does not                                                                                                    | Parent Process Path C:\Windows\SysWOW64\inetsrv\w3wp.exe Allow Deny                    |                                                       | Ueny All                                         |

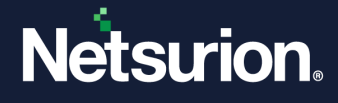

In the Add rule window, specify the appropriate details, and click Add to include the Hash to the process.

| Select Group 💡 |
|----------------|
|                |
| Add Clo        |
|                |

- If the user removes the Parent Process Hash value, process with the same name is considered safe.
- 4. File path Click either Allow or Deny if you require to allow or deny the process by file path.
- 5. Hash Click either Allow or Deny if you require to allow or deny the process by hash. Click Research if you require to analyze the particular Hash.

| D     1 hours ago     NTC                                                                                    | exe                                                         | EventTracker                        | ETTVMBLR22019-1                                | Serious                                         | UNSAFE                              | 1 :              |
|----------------------------------------------------------------------------------------------------|-------------------------------------------------------------|-------------------------------------|------------------------------------------------|-------------------------------------------------|-------------------------------------|------------------|
| Gurgaon, 122002<br>IP Address 172.28.9<br>Log Time Computer<br>Feb 01 08:10:56 PM ETTVMBLR22019-1<br>Contact | 4 1 File Names<br>File Version<br>Product Name<br>Signed By | 0.7<br>SLEEP                        |                                                | Q                                               | Detected on sensors ETTVMBLR22019-1 | 1<br>1 hours ago |
| E                                                                                                    | Counter Signed By<br>Signed On                              | N/A                                 |                                                |                                                 |                                     |                  |
| Launched by:                                                                                                 | File Modified Time                                          | Feb 01 08:10                        | 0:56 PM                                        |                                                 |                                     |                  |
| NTPL prathik.g                                                                                               | Parent Process Nam                                          | e explorer.exe                      |                                                | Allow Deny                                      |                                     |                  |
| Observation                                                                                                  | Decent Decence Deth                                         | CiWindowd                           |                                                |                                                 |                                     |                  |
| Process does not match the allowed process criteria.                                                         | Parent Process Path                                         | C.\Windows                          | explorer.exe                                   | Allow Deny                                      |                                     |                  |
|                                                                                                    | Parent Process Hasi                                         | c6cd12bf63e                         | e9b9b4478e6f975e7c293d                         |                                                 |                                     |                  |
|                                                                                                    | File Path                                                   | C:\Users\pra                        | thik.g\Desktop\NTC7.exe                        | Allow Deny                                      |                                     |                  |
|                                                                                                    | Hash                                                        | 2fc019e71a9                         | 817a96430bd24ce360ab2 Allov                    | v Deny Research                                 |                                     |                  |
|                                                                                                    | Hash Opinion<br>UNSAFE<br>Opinion Link<br>Threat Center F   | Opinion Reference<br>Netsurion Thre | e Opinion Ratio<br>at Center 2/39<br>Threat En | Risk Threshold<br>2<br>gine: IBM XFE Team Cymru |                                     |                  |

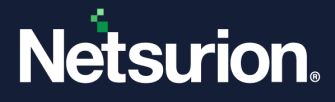

- Hash Opinion The Netsurion Threat Center provides opinion for Hash, that is, whenever a process is detected, the corresponding Hash lookup will first take place from the Netsurion Threat Centre.
- **Opinion Reference**: Displays the name of the service provider that performed the hash lookup, such as **Netsurion Threat Center** or any other service provider like Virus Total, and more.

Note:

The Netsurion Threat Center Platform is an alternate Hash reputation provider that determines the badness/reputation of the Hash. It accumulates a series of different threat feeds, gathers information about the Hash details, scans the detected Hash value with multiple other Hash details to find the security threats.

- Opinion Ratio: The number of feeds that have flagged the hash as unsafe is provided by Opinion Ratio.
- **Risk Threshold**: The limit value that, when met or exceeded, is regarded as unsafe.

If the Hash is found unsafe in the Netsurion Threat Center, then the Hash opinion is provided as UNSAFE. 0 0 1 hours ago NTC7.exe ETTVMBLR22019-1 : EventTracker Serious UNSAFE Detected on sensors 1 File Name 1 Gurgaon, 122002 IP Address 0.7 File Version 172.28.9.4 ETTVMBLR22019-1 1 hours ago SLEEP Product Name Log Time Computer Feb 01 08:10:56 PM ETTVMBLR22019-1 Signed By Contact Counter Signed By N/A 12 Signed On Launched by: Feb 01 08:10:56 PM File Modified Time User Name prathik.g **Hash Opinion** Domain NTPL Parent Process Name explorer.exe Allow Deny Observation UNSAFE Parent Process Path C:\Windows\explorer.exe Process does not match the allowed process criteria. Allow Deny c6cd12bf63e9b9b4478e6f975e7c293d Parent Process Hash C:\Users\prathik.g\Desktop\NTC7.exe File Path Allow Deny Hash 2fc019e71a9817a96430bd24ce360ab2 Allow Deny Research Hash Opinion Risk Threshold Opinion Reference Opinion Ratio UNSAFE Netsurion Threat Center 2/39 2 Threat Engine: IBM XEE Team Cymru Threat Center Feed The Hash opinion is specified as UNKNOWN if the Hash is not available in the **Hash Opinion** Netsurion Threat Center, is neither found to be UNSAFE nor below the Threshold UNKNOWN value, and a lookup from Virus Total is not possible.

The Netsurion Threat Center provides the following Opinions.

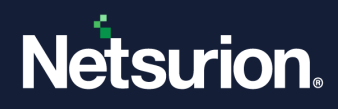

|                                            |               | 1 File Names                      |                                                                     |                    | Detected on sensors |         |
|--------------------------------------------|---------------|-----------------------------------|---------------------------------------------------------------------|--------------------|---------------------|---------|
| Gurgaon, 122002                            | 172 28 9 4    | File Version                      | 1.8                                                                 |                    | ETTV/MPI 000010_1   | a minut |
| Log Time Comput                            | lar land      | Product Name                      | SLEEPIA                                                             |                    | ETTVMBLK22019-1     | a minut |
| Feb 01 06:07:50 PM ETTVM                   | BLR22019-1    | Signed By                         |                                                                     |                    |                     |         |
| Contact                                    |               | Counter Signed By                 | N/A                                                                 |                    |                     |         |
|                                            |               | Signed On                         |                                                                     |                    |                     |         |
| Launched by:                               |               | File Modified Time                | Feb 01 06:07:50 PM                                                  |                    |                     |         |
| NTPL Domain User Nar<br>prathik.           | .g            | Parent Process Name               | explorer.exe                                                        |                    |                     |         |
| Observation                                |               |                                   |                                                                     | Allow Deny         |                     |         |
| Process does not match the al<br>criteria. | lowed process | Parent Process Path               | C:\Windows\explorer.exe                                             | Allow Deny         |                     |         |
|                                            |               | Parent Process Hash               | c6cd12bf63e9b9b4478e6f975e7c293d                                    |                    |                     |         |
|                                            |               | File Path                         | C:\Users\prathik.g\Desktop\NTC18.exe                                | Allow Deny         |                     |         |
|                                            |               | Hash                              | bacc54cbedff0173d0fafda27d09680a Allow D                            | eny Research       |                     |         |
|                                            |               | Hash Opinion Opin<br>UNKNOWN Nets | ion Reference Opinion Ratio Risk Thre<br>surion Threat Center 0/0 1 | shold Opinion Link |                     |         |
|                                            |               | Threat Engine: IBM X              | FE Team Cymru                                                       |                    |                     |         |

• **Opinion Link**: In the **Opinion Link**, click the **Threat Center Feed** button to see the feed source details.

| D      1 hours ago NTC7.exe                             |                                        | EventTracker                          | ETTVMBLR22019-1                           | Serious                                                  | UNSAFE              | 1           | : |
|---------------------------------------------------------|----------------------------------------|---------------------------------------|-------------------------------------------|----------------------------------------------------------|---------------------|-------------|---|
| Curran 122002                                           | 1 File Names                           |                                       |                                           |                                                          | Detected on sensors |             | 1 |
| IP Address 172.28.9.4                                   | File Version                           | 0.7                                   |                                           |                                                          | ETTVMBLR22019-1     | 1 hours ago |   |
| Log Time Computer<br>Feb 01 08:10:56 PM ETTVMBLR22019-1 | Signed By                              | SLEEP                                 |                                           |                                                          |                     |             |   |
| Contact                                                 | Counter Signed By                      | N/A                                   |                                           |                                                          |                     |             |   |
|                                                         | Signed On                              |                                       |                                           |                                                          |                     |             |   |
| Launched by:                                            | File Modified Time                     | Feb 01 08:10:5                        | 6 PM                                      |                                                          |                     |             |   |
| NTPL prathik.g                                          | Parent Process Name                    | explorer.exe                          |                                           |                                                          |                     |             |   |
| Observation                                             |                                        |                                       |                                           | Allow [Delly]                                            |                     |             |   |
| Process does not match the allowed process criteria.    | Parent Process Path                    | C:\Windows\e                          | xplorer.exe                               | Allow Deny                                               |                     |             |   |
|                                                         | Parent Process Hash                    | c6cd12bf63e9                          | b9b4478e6f975e7c293d                      |                                                          |                     |             |   |
|                                                         | File Path                              | C:\Users\prath                        | ik.g\Desktop\NTC7.exe                     | Allow Deny                                               |                     |             |   |
|                                                         | Hash                                   | 2fc019e71a98                          | 17a96430bd24ce360ab2 Allo                 | w Deny Research                                          |                     |             |   |
|                                                         | Hash Opinion<br>UNSAFE<br>Opinion Link | Opinion Reference<br>Netsurion Threat | Opinion Ratio<br>Center 2/39<br>Threat Er | Risk Threshold<br>2<br>Igine: I <u>BM XFE Team Cymru</u> |                     |             |   |

#### **Threat Center Feed Source Details**

| 1 Threat Center Feed | ×     |
|----------------------|-------|
| Hash Events          |       |
| Hash Unsafe Events   |       |
|                      |       |
|                      | Close |

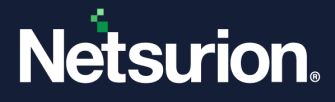

 Threat Engine: Click the respective Threat Engine Lookup Service provider hyperlink to look for more information on the Hash.

| D      1 hours ago     NTC7.exe                                                                                |                                                                                | EventTracker                                                    | ETTVMBLR22019-1                                                  | Serious                                                                          | UNSAFE              | 1 :              |
|----------------------------------------------------------------------------------------------------|--------------------------------------------------------------------------------|-----------------------------------------------------------------|------------------------------------------------------------------|----------------------------------------------------------------------------------|---------------------|------------------|
| Gurgaon, 122002<br>IP Address 172.28.9.4<br>Log Time Computer<br>Feb 01 08:10:56 PM ETTVMBLR22019-1<br>Contact | 1 File Names<br>File Version<br>Product Name<br>Signed By<br>Counter Signed By | 0.7<br>SLEEP<br>N/A                                             |                                                                  | D                                                                                | Detected on sensors | 1<br>1 hours ago |
| Launched by:<br>Domain User Name<br>NTPL prathik.g                                                             | Signed On<br>File Modified Time<br>Parent Process Name                         | Feb 01 08:10:56 PM<br>explorer.exe                              |                                                                  | Allow Deny                                                                       |                     |                  |
| Observation<br>Process does not match the allowed process<br>criteria.                                         | Parent Process Path                                                            | C:\Windows\explore                                              | er.exe                                                           | Allow Deny                                                                       |                     |                  |
|                                                                                                    | File Path                                                                      | C:\Users\prathik.g\[                                            | Desktop\NTC7.exe                                                 | Allow Deny                                                                       |                     |                  |
|                                                                                                    | Hash<br>Hash Opinion<br>UNSAFE<br>Opinion Link                                 | 2fc019e71a9817a96<br>Opinion Reference<br>Netsurion Threat Cent | 430bd24ce360ab2 Allow<br>Opinion Ratio<br>er 2/39<br>Threat Engl | Deny     Research       Risk Threshold       2       ine:     IBM XFE Team Cymru |                     |                  |

When the respective Hash is not found in the Netsurion Threat Center then the lookup will happen from **Virus Total** which provides the following Opinions.

|                           | 25 minutes ago Vaccine3.exe                                                                                                    |                                                                                                    | EventTracker                                                                                                    | ETTVMBLR22019-                                                                                        | 1 Se                                                                                                    | rious | UNSAFE              | 1              |  |
|---------------------------|----------------------------------------------------------------------------------------------------|----------------------------------------------------------------------------------------------------|----------------------------------------------------------------------------------------------------|----------------------------------------------------------------------------------------------------|----------------------------------------------------------------------------------------------------|-------|---------------------|----------------|--|
| Hash<br>Opinion<br>UNSAFE | Gurgaon, 122002<br>IP Address 172.28.9.4<br>Log Time Computer<br>Feb 01 06:19:51 PM ETTVMBLR22019-1<br>Contac User Name<br>NS5 PK5<br>Observation<br>Process does not match the allowed process<br>criteria. | 1 File Names     File Version     File Version     File Version     Foduct Name     Signed By     Signed Dy     Counter Signed By     Signed On     File Modified Time     Parent Process Path     Parent Process Path     File Path     File Path     Hash Copinion     Ink     https://www.inustota     KachdsSeeD11c/detect     4fab3/dreefbb/004a7111     Threat Engine: IBMX | 0.6<br>SLP01<br>N/A<br>Feb 01 06:19:51 PM<br>explorer.exe<br>C:\Windows\explorer.ex<br>f070b5ct25febb9a88a16<br>C:\Users\prathik.g\Desk<br>b1563f567dd1922t27f7/<br>Opinion Reference<br>VirusTotal<br>Lcom/gui/file/4fab9dfe6fbb<br>ion/f:<br>7/d Te3e705f06252c18d7d3<br>EE Team.Cymru | e<br>s8efd87c6112<br>top\Vaccine3.exe<br>d0b300c27d2b Allc<br>50bfa7f1f7d1e3e705<br>3fd6b7cf618cbdb56 | Allow Deny<br>Allow Deny<br>Allow Deny<br>Allow Deny<br>Mu Deny Research<br>Copinion Ratio<br>42/56<br>copinion Ratio<br>42/56<br>copinion Ratio |       | Vetected on sensors | 25 minutes ago |  |
| Hash<br>Opinion           | Hash found safe from                                                                                                    | Virus Tot                                                                                                    | al.                                                                                                    |                                                                                                    |                                                                                                    |       |                     |                |  |

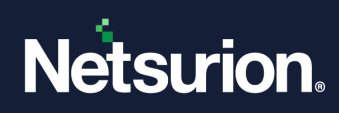

|                        |                                                                                                    | 1 File Names                                                                                                    |                                                                                                    |                                               |                                                                                                    | Detected on sensors                             | s                           |            |
|------------------------|----------------------------------------------------------------------------------------------------|----------------------------------------------------------------------------------------------------|----------------------------------------------------------------------------------------------------|-----------------------------------------------|----------------------------------------------------------------------------------------------------|-------------------------------------------------|-----------------------------|------------|
|                        | IP Address 172.20                                                                                                    | File Version                                                                                                    | 10.0.17763.1                                                                                                    |                                               |                                                                                                    | ETTVMBLR22019-1                                 | 14 mi                       | inutes ago |
|                        | Log Time Computer                                                                                                    | Product Name                                                                                                    | Microsoft® Windows® Operatin                                                                                                    | g System                                      |                                                                                                    |                                                 |                             |            |
|                        | Feb 20 12:55:47 PM ETTVMBLR22019-1                                                                                                    | Signed By                                                                                                    |                                                                                                    |                                               |                                                                                                    |                                                 |                             |            |
|                        | Contact                                                                                                    | Counter Signed By                                                                                                    | N/A                                                                                                    |                                               |                                                                                                    |                                                 |                             |            |
|                        |                                                                                                    | Signed On                                                                                                    |                                                                                                    |                                               |                                                                                                    |                                                 |                             |            |
|                        | Launched by:                                                                                                    | File Modified Time                                                                                                    | Feb 20 12:55:47 PM                                                                                                    |                                               |                                                                                                    |                                                 |                             |            |
|                        | Domain User Name<br>NT AUTHORITY SYSTEM                                                                                                    | Parent Process Name                                                                                                    | net.exe                                                                                                    |                                               |                                                                                                    | 1                                               |                             |            |
|                        |                                                                                                    | -                                                                                                    |                                                                                                    |                                               |                                                                                                    |                                                 |                             |            |
|                        | Observation<br>Process does not match the allowed process                                                                                                    | Parent Process Path                                                                                                    | C:\Windows\SysWOW64\net.exe                                                                                                    |                                               |                                                                                                    | 1                                               |                             |            |
|                        | criteria.                                                                                                    |                                                                                                    |                                                                                                    |                                               | Allow Deny L                                                                                               | 1                                               |                             |            |
|                        |                                                                                                    | Parent Process Hash                                                                                                    | cb0744aa7acb8b8a960fcce32597                                                                                                    | '39ec                                         |                                                                                                    |                                                 |                             |            |
|                        |                                                                                                    | File Path                                                                                                    | C:\Windows\SysWOW64\net1.ex                                                                                                    | e                                             |                                                                                                    |                                                 |                             |            |
|                        |                                                                                                    |                                                                                                    |                                                                                                    |                                               | Allow Deny                                                                                                 | ]                                               |                             |            |
|                        |                                                                                                    |                                                                                                    |                                                                                                    |                                               |                                                                                                    |                                                 |                             |            |
|                        |                                                                                                    | Hash                                                                                                    | e28124dt01ca/9td93t3b/c48deo                                                                                                    | dad0 Allow Deny                               | Research                                                                                                   |                                                 |                             |            |
|                        |                                                                                                    | Hash Opinion                                                                                                    | Opinion Reference                                                                                                    | Opi                                           | inion Ratio                                                                                                |                                                 |                             |            |
|                        |                                                                                                    | SAFE                                                                                                    | VirusTotal                                                                                                    | 0/6                                           | 59                                                                                                    |                                                 |                             |            |
|                        |                                                                                                    | Opinion Link<br>https://www.virustotal                                                                                                    | .com/gui/file/383ecc5dbcdd98163c556                                                                                                    | 5ca6e4486c5dc6a3                              | 5c3f1cff88dcf12da2cdaba80                                                                                  | 19                                              |                             |            |
|                        |                                                                                                    | 70/detection/f-383eo                                                                                                    | :5dbcdd98163c556ca6e4486c5dc6a35c                                                                                                    | 3f1cff88dcf12da2o                             | daba80970-1675690895                                                                                       |                                                 |                             |            |
|                        |                                                                                                    | Inreat Engine: IBM X                                                                                                    | FE Team Cymru                                                                                                    |                                               |                                                                                                    |                                                 |                             |            |
|                        | Hash found unkno                                                                                                    | wn from Vi                                                                                                    | rus Total                                                                                                    |                                               |                                                                                                    |                                                 |                             |            |
|                        | Hash found unkno                                                                                                    | wn from Vi                                                                                                    | rus Total.                                                                                                    |                                               |                                                                                                    |                                                 |                             |            |
|                        | Hash found unkno                                                                                                    | wn from Vi                                                                                                    | rus Total.                                                                                                    | ETTVMBLR22019                                 | 9-1                                                                                                    | Serious UNKNC                                   | DWN 1                       |            |
|                        | Hash found unkno                                                                                                    | wn from Vi<br>C17.exe                                                                                                    | rus Total.<br>Eventīracker                                                                                                    | ETTVMBLR22015                                 | 9-1                                                                                                    | Serious UNKNC<br>Detected on see                | DWN 1<br>nsors              |            |
|                        | Hash found unkno                                                                                                    | WN from Vi<br>C17.exe<br>1 File Names<br>File Version                                                                                                    | rus Total.<br>EventTracker<br>1.7                                                                                                    | ETTVMBLR22019                                 | 9-1                                                                                                    | Serious UNKNC<br>Detected on see<br>ETTVMBLR220 | DWN 1<br>Insors             | minute aqu |
|                        | Hash found unkno                                                                                                    | Wn from Vi<br>C17.exe<br>1 File Names<br>File Version<br>Product Name                                                                                                    | rus Total.<br>Eventīracker<br>1.7<br>SLEEPIA                                                                                                    | ETTVMBLR22019                                 | 9-1                                                                                                    | Serious UNKNC                                   | DWN 1<br>nsors<br>019-1 au  | minute ag  |
|                        | Hash found unkno                                                                                                    | wn from Vi<br>C17.exe<br>1 File Names<br>File Version<br>Product Name<br>1 Signed By                                                                                                    | rus Total.<br>EventTracker<br>1.7<br>SLEEPIA                                                                                                    | ETTVMBLR22015                                 | 9-1                                                                                                    | Serious UNKNC<br>Detected on set<br>ETTVMBLR220 | DWN 1<br>nsors<br>D19-1 au  | minute ag  |
|                        | Hash found unkno                                                                                                    | wn from Vi<br>C17.exe<br>1 File Names<br>File Version<br>File Version<br>Signed By<br>Counter Signed By                                                                                                    | rus Total.<br>Eventīracker                                                                                                    | ETTVMBLR22015                                 | <del>)-1</del>                                                                                             | Serious UNKNC<br>Detected on see<br>ETTVMBLR220 | DWN 1<br>nsors<br>D19-1 ai  | minute ag  |
|                        | Hash found unkno                                                                                                    | wn from Vi<br>C17.exe<br>8.9.4<br>1<br>1<br>1<br>1<br>1<br>1<br>1<br>1<br>1<br>1<br>1<br>1<br>1<br>1<br>1<br>1<br>1<br>1<br>1                                                                                                    | rus Total.<br>EventTracker                                                                                                    | ETTVMBLR22015                                 | 9-1                                                                                                    | Serious UNKNC<br>Detected on see<br>ETTVMBLR220 | DWN 1<br>nsors<br>D19-1 a i | minute ag  |
|                        | Hash found unkno                                                                                                    | wn from Vi<br>C17.exe<br>R9.4<br>1<br>1<br>Counter Signed By<br>Counter Signed By<br>Co | rus Total.<br>EventTracker                                                                                                    | ETTVMBLR22015                                 | 9-1                                                                                                    | Serious UNKNC<br>Detected on set<br>ETTVMBLR220 | DWN 1<br>nsors<br>D19-1 au  | minute age |
| ash                    | Hash found unkno                                                                                                    | wn from Vi<br>C17.exe<br>8.9.4<br>1<br>1<br>1<br>1<br>1<br>1<br>1<br>1<br>1<br>1<br>1<br>1<br>1<br>1<br>1<br>1<br>1<br>1<br>1                                                                                                    | rus Total.<br>EventTracker                                                                                                    | ETTVMBLR22015                                 | 9-1                                                                                                    | Serious UNKNC                                   | DWN 1<br>nsors<br>D19-1 an  | minute age |
| ash                    | Hash found unkno                                                                                                    | WIN FROM Vi<br>C17.exe<br>8.9.4<br>1<br>1<br>1<br>1<br>1<br>1<br>1<br>1<br>1<br>1<br>1<br>1<br>1<br>1<br>1<br>1<br>1<br>1<br>1                                                                                                    | rus Total.<br>EventTracker                                                                                                    | ETTVMBLR22015                                 | 9-1                                                                                                    | Serious UNKNC Detected on see ETTVMBLR22C       | DWN 1<br>nsors<br>D19-1 a I | minute age |
| ash                    | Hash found unknoo                                                                                                    | Wn from Vi       C17.exe       8.9.4       1       1       Curter Signed By       Signed On       File Mames       File Mames       Signed On       File Mames       Parent Process Name                                                                                                    | rus Total.<br>EventTracker                                                                                                    | ETTVMBLR22015                                 | 9-1 [                                                                                                    | Serious UNKNC<br>Detected on ser<br>ETTVMBLR22C | DWN 1<br>nsors<br>D19-1 a I | minute age |
| lash<br>inion<br>NOWN  | Hash found unkno                                                                                                    | wn from Vi<br>C17.exe<br>8.9.4<br>1<br>1<br>1<br>1<br>1<br>1<br>1<br>1<br>1<br>1<br>1<br>1<br>1<br>1<br>1<br>1<br>1<br>1<br>1                                                                                                    | EventTracker         EventTracker         1.7         SLEEPIA         N/A         Feb 01 04:46:58 PM         explorer.exe         C:\Windows\explorer.exe                                                                                                    | ETTVMBLR22015                                 | 9-1<br>[<br>Allow (Deny) [<br>Allow (Deny ]                                                                | Serious UNKNC<br>Detected on ser<br>ETTVMBLR22C | DWN 1<br>nsors<br>D19-1 ai  | minute age |
| lash<br>inion<br>NOWN  | Hash found unkno<br>a minute ago NT<br>Gurgaon, 122002<br>IP Address 172.2<br>Log Time Feb 01 04-46-58 PM<br>Contact Computer<br>Feb 01 04-46-58 PM<br>Contact Launched by:<br>Domain User Name<br>NTPL prathik.g<br>Observation<br>Process does not match the allowed proc<br>criteria. | wn from Vi<br>C17.exe<br>8.9.4<br>1<br>1<br>1<br>1<br>1<br>1<br>1<br>1<br>1<br>1<br>1<br>1<br>1<br>1<br>1<br>1<br>1<br>1<br>1                                                                                                    | EventTracker         EventTracker         1.7         SLEEPIA         N/A         Feb 01 04:46:58 PM         explorer.exe         C:\Windows\explorer.exe         c6cd12b/63e9b9b4478e6/9                                                                                                    | ETTVMBLR22015                                 | 9-1<br>[<br>Allow] (Deny) [<br>(Allow) (Deny) [                                                            | Serious UNKNC<br>Detected on set<br>ETTVMBLR220 | DWN 1<br>Insors<br>D19-1 au | minute ago |
| ash<br>inion<br>NOWN   | Hash found unkno                                                                                                    | wn from Vi<br>C17.exe<br>8.9.4<br>1<br>1<br>1<br>1<br>1<br>1<br>1<br>1<br>1<br>1<br>1<br>1<br>1<br>1<br>1<br>1<br>1<br>1<br>1                                                                                                    | rus Total.         EventTracker         1.7       SLEEPIA         N/A       Peb 01 04:46:58 PM         explorer.exe       C:\Windows\explorer.exe         C:\Windows\explorer.exe       C:\Windows\explorer.exe         c6cd12bf63e9b9b4478e6f9       C.\Users\prathik.g\Desktop                                                                                     | ETTVMBLR22015                                 | 3-1<br>[<br>Allow] (Deny) [<br>(Allow) (Deny) [                                                            | Serious UNKNC                                   | DWN 1<br>Insors<br>219-1 au | minute ag  |
| ash<br>inion<br>NOWN   | Hash found unkno                                                                                                    | wn from Vi<br>C17.exe<br>8.9.4<br>1<br>1<br>1<br>1<br>1<br>1<br>1<br>1<br>1<br>1<br>1<br>1<br>1<br>1<br>1<br>1<br>1<br>1<br>1                                                                                                    | Fus Total.         EventTracker         1.7         SLEEPIA         N/A         Feb 01 04:46:58 PM         explorer.exe         C:\Windows\explorer.exe         c6cd12bf63e9b9b4478e6f9         C:\Users\prathik.g\Desktop                                                                                                    | ETTVMBLR22015                                 | 9-1<br>Allow (Deny) [<br>Allow (Deny) [                                                                    | Serious UNKNC Detected on set ETTVMBLR22C       | DWN 1<br>nsors<br>D19-1 a   | minute ag  |
| lash<br>inion<br>NOWN  | Hash found unkno                                                                                                    | wn from Vi<br>C17.exe<br>8.9.4<br>1<br>1<br>1<br>1<br>1<br>1<br>1<br>1<br>1<br>1<br>1<br>1<br>1<br>1<br>1<br>1<br>1<br>1<br>1                                                                                                    | Fus Total.         EventTracker         1.7         SLEEPIA         N/A         Feb 01 04:46:58 PM         explorer.exe         C:\Windows\explorer.exe         c6cd12b/63:e9b9b4478e6f9         C:\Users\prathik.g\Desktop         d7e188t/6db/8b66ffddz38aa                                                                                                    | ETTVMBLR22015<br>75e7c293d<br>17030fb2 Allow  | 3-1<br>Allow Deny [<br>Allow Deny ]<br>Allow Deny [<br>Deny Research ]                                     | Serious UNKNC<br>Detected on set<br>ETTVMBLR220 | DWN 1<br>nsors<br>D19-1 ai  | minute age |
| lash<br>iinion<br>NOWN | Hash found unkno                                                                                                    | wn from Vi       C17.exe       8.9.4       1       1       1       1       1       1       1       1       1       1       1       1       1       1       1       1       1       1       1       1       1       1       1       1       1       1       1       1       1       1       1       1       1       1       1       1       1       1       1       1       1       1       1       1       1       1       1       1       1       1       1       1       1       1       1       1       1       1       1       1       1       1       1       1                                                                                                    | EventTracker         EventTracker         1.7         SLEEPIA         N/A         explorer.exe         C:\Windows\explorer.exe         C:\Windows\explorer.exe         C:\Uindows\explorer.exe         C:\Uindows\explorer.exe         C:\Uindows\explorer.exe         C:\Uindows\explorer.exe         d:Te188ff6db/8b66ffd4238a         d:Te188ff6db/8b66ffd4238a   | ETTVMBLR22015                                 | P-1  Allow (Deny)  Allow (Deny)  Allow (Deny)  Deny Research                                               | Serious UNKNC<br>Detected on see<br>ETTVMBLR220 | DWN 1<br>Insors<br>D19-1 au | minute age |
| ash<br>inion<br>NOWN   | Hash found unkno                                                                                                    | wn from Vi       C17.exe       8.3.4       1       1       1       1       1       1       1       1       1       1       1       1       1       1       1       1       1       1       1       1       1       1       1       1       1       1       1       1       1       1       1       1       1       1       1       1       1       1       1       1       1       1       1       1       1       1       1       1       1       1       1       1       1       1       1       1       1       1       1       1       1       1       1       1                                                                                                    | Fus Total.         EventTracker         1.7         SLEEPIA         N/A         explorer.exe         C:\Windows\explorer.exe         C:\Windows\explorer.exe         c6cd12bf63e9b9b4478e6f9         C:\Users\prathik.g\Desktop         d7e188ff6dbf8b66ff64238a         Opinion Reference       Opinion Reference         Opinion Reference       Opinion Reference | ETTVMBLR22015<br>75e7c293d<br>172030fb2 Allow | 2-1 ( Allow Deny [ Allow Deny [ Allow Deny [ Allow Deny [ Deny Research ]] Opinion Link www.virustotal.com | Serious UNKNC                                   | DWN 1<br>nsors<br>D19-1 at  | minute age |

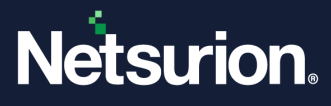

### 3.2.1 Pending Analyst Overview

The Overview panel provides the overall visibility of processes in Application Control deployment that are **Terminated**, **Non-terminated**, and **Dormant**.

| Pendir  | a Analys | t Review-840    |                           |               | Court                  |             | 51 A      |        | 0 0 | Overview              |   |
|---------|----------|-----------------|---------------------------|---------------|------------------------|-------------|-----------|--------|-----|-----------------------|---|
| i crian | grananja |                 |                           |               | Search                 |             | File Name | Ŷ      | 4 4 | 840 Pending Processes |   |
|         |          | File Found Time | File Name                 | Location Name | Sensor                 | Asset Value | Opinion   | Places |     | TERMINATED            | 0 |
|         | +        | 11 minutes ago  | sppc.dll                  | EventTracker  | R1S5-VM6               | Serious     | SAFE      | 1      | 1   | 0                     |   |
|         | +        | 12 minutes ago  | SLC.dll                   | EventTracker  | R1S5-VM6               | Serious     | SAFE      | 1      | 1   | NOT TERMINATED        |   |
|         | +        | 13 minutes ago  | uxinit.dll                | EventTracker  | R1S5-VM6               | Serious     | SAFE      | 1      | 1   | 910                   | Ŭ |
|         | +        | 13 minutes ago  | kbdus.dll                 | EventTracker  | R1S5-VM6               | Serious     | SAFE      | 1      | 1   | 010                   |   |
|         | +        | 13 minutes ago  | SXS.DLL                   | EventTracker  | R155-VM6               | Serious     | SAFE      | 1      | 1   | DORMANT               | 0 |
|         | +        | 17 minutes ago  | ploptin.dll               | WEDNESDAY     | NTPLDTBLR30~Wednesday  | Low         | SAFE      | 1      | 1   | 30                    |   |
|         | +        | 17 minutes ago  | AppxAllUserStore.dll      | WEDNESDAY     | NTPLDTBLR30~Wednesday  | Low         | SAFE      | 1      | 1   | BULK ACTION           |   |
|         | +        | 34 minutes ago  | wofutil.dll               | WEDNESDAY     | NTPLDTBLR30~Wednesday  | Low         | SAFE      | 1      | 1   | Allow All             |   |
|         | +        | 35 minutes ago  | LanguageOverlayServer.dll | WEDNESDAY     | NTPLDTBLR30~Wednesday  | Low         | SAFE      | 1      | 1   | Deny All              |   |
|         | (+)      | 37 minutes ann  | CRYPTNET DU               | WEDNESDAY     | NTPI DTRI R30Wednesday | Low         | SAFF      | 1      |     |                       |   |

• The status and the description are shown in the following table.

| Color    | Status           | Description                                                                                        |
|----------|------------------|----------------------------------------------------------------------------------------------------|
| Red 0    | TERMINATED       | Indicates the Terminated process by the Netsurion Application Control.                             |
| Blue 🧿   | NOT - TERMINATED | Indicates the process that ran during the maintenance mode and is now running without disposition. |
| Orange 0 | DORMANT          | Indicates the number of files detected before execution.                                           |

• **TERMINATE:** Click the **TERMINATE** tab, to view all the terminated processes in the Analyst Review pane. It filters the Application Control database and displays all the events of that status.

| Terminated X Clear All X  |           |               |        |             |         |                    | Overview                       |
|---------------------------|-----------|---------------|--------|-------------|---------|--------------------|--------------------------------|
| Pending Analyst Review: 0 |           |               |        | - Cont      |         |                    | 463 Pending Processes          |
| i chang relager terten e  |           |               |        | Search      |         | Hename • • • • • • | TERMINATED                     |
| File Found Time           | File Name | Location Name | Sensor | Asset Value | Opinion | Places             | U                              |
|                           |           |               |        |             |         |                    | NOT TERMINATED 463             |
| Page Size 25 V            | f 0 60 >  |               |        |             |         |                    | DORMANT O                      |
| Action Taken Processes: 0 |           |               |        | Search      |         | File Name V Q, Q,  | BULK ACTION Allow All Deny All |
| Action Taken Time         | File Name | Location Name | Sensor | Asset Value | Opinion | Places             | Acknowledge All                |

• **NOT TERMINATED:** Click the **NON-TERMINATED** tab, to view all the non-terminated processes in the Analyst Review pane. It filters the Application Control database and displays all the events of that status.

| Not   | Termin | ated 🗙 |                 |                       |              |             |                 |             |        |    |    | Overview              |          |  |
|-------|--------|--------|-----------------|-----------------------|--------------|-------------|-----------------|-------------|--------|----|----|-----------------------|----------|--|
| -     |        | _      |                 |                       |              |             |                 |             |        |    |    | 840 Pending Processes |          |  |
| Pendi | ing A  | nalyst | Review:810      |                       |              |             | Search          | File N      | ame 🗸  | Q, | Q, | TERMINATED            | 0        |  |
|       | ]      |        | File Found Time | File Name             | Location Nam | me Sensor   | Asset Val       | lue Opinion | Places |    |    | 0                     |          |  |
|       | ]      | +      | 4 minutes ago   | NOTEPAD.EXE           | EventTracker | R1S5-VM6    | Serious         | SAFE        | 1      |    | 1  | NOT TERMINATED        | 0        |  |
|       | ]      | +      | 41 minutes ago  | System.Runtime.nl.dll | EventTracker | R155-VM6    | Serious         | SAFE        | 1      |    | 1  | 810.                  |          |  |
|       | ]      | +      | 1 hours ago     | sppc.dll              | EventTracker | R155-VM6    | Serious         | SAFE        | 1      |    | 1  | DORMANT               | 0        |  |
|       | ]      | +      | 1 hours ago     | SLC.dll               | EventTracker | R1S5-VM6    | Serious         | SAFE        | 1      |    | 1  | 30                    |          |  |
|       | ]      | +      | 1 hours ago     | usinit.dll            | EventTracker | R155-VM6    | Serious         | SAFE        | 1      |    | 1  | BULKACTION            |          |  |
|       | ]      | +      | 1 hours ago     | kbdus.dll             | EventTracker | R1SS-VM6    | Serious         | SAFE        | 1      |    | 1  | Allow A               |          |  |
|       | 1      | +      | 1 hours ago     | SXS.DLL               | EventTracker | R155-VM6    | Serious         | SAFE        | 1      |    | 1  | 1000 10               | ·        |  |
|       | ]      | +      | 1 hours ago     | ploptin.dll           | WEDNESDAY    | NTPLDTBLR30 | 0~Wednesday Low | SAFE        | 1      |    | 1  | Deny Al               | <u> </u> |  |

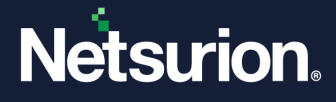

• **DORMANT:** Click the **DORMANT** tab, to view all the dormant processes in the Analyst Review pane. It filters the Application Control database and displays all the events of that status.

| orrea | et X             |                 |                                  |               |                         |        |          |         |        |    | Overview              |      |
|-------|------------------|-----------------|----------------------------------|---------------|-------------------------|--------|----------|---------|--------|----|-----------------------|------|
| din   | g Ar             | alyst Review:9, | 892                              |               | 14                      | ieste  | Fil      | Nerve   | v Q    | Q, | 17,921 Pending Proces | 1585 |
| 0     |                  | File Found Time | File Name                        | Location Name | Sensor                  | Ass    | et Value | Opinion | Places |    | 0                     |      |
|       | (3               | 10 hours ago    | WhiteboardWRT ave                | Text_EDR      | NTPLOTBLR50-DEEPA       | K Lee  |          | SAFE    | 2      | ÷  | NOT TERMINATED        | 6    |
|       | •                | 10 hours ago    | WhiteboardWRT.dll                | Test,EDR      | NTPLOTBLRSP-DEEPA       | K Les  |          | UNKNOWN | 1      | T  | 8,122                 |      |
|       | Ð                | 10 hours age    | YourPhone YPP.dll                | Test_EDR      | NTPLOTBLRSP-DEEPA       | K Lee  |          | SAFE    | 3      | 1  | DORMANT               |      |
|       | ۲                | 10 hours ago    | YourPhone.AppCore.dll            | Test_EDR      | NTPLOTBLRS9-DEEPA       | K Les  | ×        | SAFE    | 1      | 1. | 9,892                 |      |
|       | Œ                | 10 hours ago    | PhoneCommunicationAppService.dll | Test_EDR      | NTPLOTBLR59~DEEPA       | K Low  | ×        | SAFE    | 3      | 1  |                       |      |
|       | $(\mathbf{f})$   | 10 hours ago    | YouPhoneEerververe               | Test, IDR     | NTPLOTBLR59-DEEPA       | IK Lee | r - 1    | SME     | 3      | ÷. | 4800 Million          | _    |
|       | $\oplus$         | 10 hours ago    | Newtonsoft.Json.Dill             | Test_EDR      | NTPLOTBLRSP-DEEPA       | IK Les |          | SAFE    | 3      | 1  | Albertel              |      |
|       | ۲                | 10 hours age    | ScnueMinoring.dll                | Test_EDR      | NTPLOTBLRSP-DEEPA       | K Les  |          | SAFE    | 1      | ŧ  | Orry Al               |      |
|       |                  | 10 hours age    | (Ibnanoapi.dl)                   | Test_EDR      | NTPLOTBLR39-DEEPA       | K Los  |          | SAVE    | 3      | 1  |                       |      |
|       |                  | 10 hours age    | YourPhoneJexe                    | Test_EDR      | NTPLOTBLR59-DEEPA       | K Les  |          | SAFE    | 3      | ŧ  |                       |      |
|       | $\odot$          | 10 hours ago    | microsoft.msn.weather.dll        | Text_EDR      | NTPLOTBLRSP-DEEPA       | K Lee  |          | SAFE    | 3      | ł  |                       |      |
|       | $(\overline{z})$ | 10 hours ago    | YourPhone.YPP.ServicesClient.dll | Text,EDR      | NTPLOTBLR5P-DEEPA       | K Lee  |          | SAFE    | 3      | Ŧ  |                       |      |
|       | $\oplus$         | 12 hours age    | Polly-dl                         | Test_SDR      | NTPLOTBLRS9-DEEPH       | IK Lee |          | SAFE    | 1      | 1  |                       |      |
| -     | (32)             |                 | More all Max Manuall             | Yest 570      | AUTOR OTHER PART OFFICE |        |          |         |        |    |                       |      |

### **BULK ACTION**

• In the Bulk Action, click either Allow All or Deny All button to allow or deny all the processes.

| BULK ACTION |  |
|-------------|--|
| Allow All   |  |
| Deny All    |  |
|             |  |

- To select the individual process, click the check box as shown in the following figure.
- In the **Bulk Action**, click **Allow Selected** to allow or click **Deny selected** to deny the selected process.

| P | endina    | Analyst R      | eview:863       |                      |               |          | Caurch      |         | Ele Name V  | 0 0 | Verview               |   |
|---|-----------|----------------|-----------------|----------------------|---------------|----------|-------------|---------|-------------|-----|-----------------------|---|
|   | chang     | / and you have |                 |                      |               |          | Search      |         | riie Name V | 4 4 | 863 Pending Processes |   |
|   |           |                | File Found Time | File Name            | Location Name | Sensor   | Asset Value | Opinion | Places      |     | TERMINATED            | 0 |
|   | $\square$ | +              | 2 hours ago     | App_Web_h54xvqhw.dll | EventTracker  | R155-VM6 | Serious     | UNKNOWN | 1           | 1   | 0                     |   |
|   |           | +              | 2 hours ago     | pcwum.dll            | EventTracker  | R155-VM6 | Serious     | SAFE    | 1           | 1   |                       |   |
|   |           | +              | 2 hours ago     | thumbcache.dll       | EventTracker  | R1S5-VM6 | Serious     | SAFE    | 1           | :   | 822                   |   |
|   |           | +              | 2 hours ago     | twinapi.dll          | EventTracker  | R1S5-VM6 | Serious     | SAFE    | 1           | -   | 000                   |   |
|   |           | +              | 2 hours ago     | CREDUI.DLL           | EventTracker  | R155-VM6 | Serious     | SAFE    | 1           | 1   | DORMANT               | 0 |
|   |           | +              | 2 hours ago     | atthunk.dll          | EventTracker  | R155-VM6 | Serious     | SAFE    | 1           | 1   | 30                    |   |
|   |           | +              | 2 hours ago     | d3d10warp.dll        | EventTracker  | R155-VM6 | Serious     | SAFE    | 1           | 1   | BULK ACTION           |   |
|   |           | +              | 2 hours ago     | pnptsdil             | EventTracker  | R155-VM6 | Serious     | SAFE    | 1           | 1   | Allow Selected        |   |
|   |           | +              | 2 hours ago     | d2d1.dll             | EventTracker  | R155-VM6 | Serious     | SAFE    | 1           | 1   | Deny Selected         |   |
|   |           |                |                 |                      |               |          |             |         |             |     |                       |   |

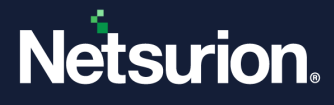

### 3.3 Action Taken Processes Pane

This pane displays all the processes for which the necessary actions were taken.

Perform the search by File Name, Sensor Name, Hash, Location, Opinion, Product Name, Signed By, File Path, Parent Process Path, Parent Process Name, and Parent Process Hash.

| Action | Take     | n Processes: 3.8   | 88                             |               |                            | Courch   |                     | File Name                    |    | 0 | Overview                       |
|--------|----------|--------------------|--------------------------------|---------------|----------------------------|----------|---------------------|------------------------------|----|---|--------------------------------|
|        |          | Action Taken Time  | File Name                      | Location Name | Sensor                     | Scoterin | File Na<br>A Sensor | me<br>Name                   | ce | ~ | 3888 Action Taken<br>Processes |
|        | $\oplus$ | 21 hours ago       | MSSPH.DLL                      | CHETHAN       | NTPLDTBLR30~Chethan        |          | L Hash              |                              | 1  | : | Acknowledge All                |
|        | $\oplus$ | 21 hours ago       | ShellCommonCommonProxyStub.dll | CHETHAN       | NTPLDTBLR30~Chethan        |          | L Locatio           | on                           | 1  | : |                                |
|        | $\oplus$ | 21 hours ago       | NOTEPAD.EXE                    | MONDAY        | R1S3VM2~MONDAY             |          | F Produc            | t Name                       | 1  | 3 |                                |
|        | $(\pm)$  | 22 hours ago       | inputswitch.dll                | NTPL          | NTPLDTBLR81                |          | L Signed            | Ву                           | 1  | 8 |                                |
|        | +        | 22 hours ago       | schtasks.exe                   | ANIMESH       | NTPLDTBLR24.ntpl.local~ANI | MESH     | L File Pat          | th                           | 1  | : |                                |
|        | $(\pm)$  | Aug 22 06:32:49 AM | dinput8.dll                    | CHETHAN       | NTPLDTBLR30~Chethan        |          | L<br>Parent         | Process Path<br>Process Name |    | : |                                |
|        | $\oplus$ | Aug 22 06:32:48 AM | CRYPTUI.DLL                    | CHETHAN       | NTPLDTBLR30~Chethan        |          | L Parent            | Process Hash                 | 1  | : |                                |
|        | ÷        | Aug 22 06:32:47 AM | WS2HELP.DLL                    | CHETHAN       | NTPLDTBLR30~Chethan        |          | Low                 | SAFE                         | 1  | ; |                                |
|        | $(\pm)$  | Aug 22 06:32:46 AM | comres.dll                     | CHETHAN       | NTPLDTBLR30~Chethan        |          | Low                 | SAFE                         | 1  | : |                                |
|        | $(\pm)$  | Aug 22 04:23:44 AM | DEFRAG.EXE                     | EventTracker  | ETTVMBLR22019-4            |          | Serious             | SAFE                         | 1  | : |                                |
|        | $\oplus$ | Aug 22 04:23:44 AM | defragsvc.dll                  | EventTracker  | ETTVMBLR22019-4            |          | Serious             | SAFE                         | 1  | : |                                |

1. Click the **expand** button to expand the tab and view the File Names and the corrective action taken.

| Action Take | en Processes: 1    |             |               |          | Search      | 98      | File Name | ~ Q Q |
|-------------|--------------------|-------------|---------------|----------|-------------|---------|-----------|-------|
|             | Action Taken Time  | File Name   | Location Name | Sensor   | Asset Value | Opinion | Places    |       |
| +           | Apr 03 04:07:34 PM | Wldap32.dll | Default       | R1S5-VM9 | Low         | SAFE    | 1         | :     |
|             |                    |             |               |          |             |         |           |       |

| Action Take                                                     | en Time                             | File Name                                                                                                    | Location Name                                                | Ser                                     | nsor A                                                 | sset Value                                    | Opinion                              | Places                     |
|-----------------------------------------------------------------|-------------------------------------|----------------------------------------------------------------------------------------------------|--------------------------------------------------------------|-----------------------------------------|--------------------------------------------------------|-----------------------------------------------|--------------------------------------|----------------------------|
| Apr 03 04:07                                                    | 7:34 PM                             | Wldap32.dll                                                                                                    | Default                                                      | R1:                                     | 55-VM9 Lo                                              | w                                             | SAFE                                 | 1                          |
| 560049<br>P ADDRESS<br>OGTIME<br>Apr 03 04:07:34 PM<br>:CONTACT | 172.28.9.15<br>COMPUTER<br>R155-VM9 | 3 FILE NAMES<br>FILE VERSION<br>PRODUCT NAME<br>SIGNED BY<br>COUNTER SIGNED BY<br>SIGNED ON<br>FILE MODIFIED TIME | 10.0.17134.1<br>Microsoft⊛ W<br>N/A<br>N/A<br>Apr 03 04:07:3 | findows⊗ Operatin<br>∺4 PM              | ig System                                              |                                               | Detected on se<br>R155-VM9<br>Acknow | vledge Allow Deny Research |
| Launched by:<br>DOMAIN                                          | USERNAME                            | FILE PATH                                                                                                    | C:\Windows\S<br>svchost.exe                                  | ystem32\WIdap32                         | dll                                                    |                                               |                                      |                            |
| Actions Taken History<br>View                                   | /<br>/ w Now                        | 1<br>MDS CHECKSUM<br>Sda293fe9bbabdef5b<br>VIRUSTOTAL LINK<br>https://www.virustota<br>b011926f/analysis/15/      | 03874a137ba86cd<br>Il.com/file/4a261af<br>54157960/          | HASH OPINION<br>SAFE<br>bcd280d2457dd97 | OPINION REFERENCE<br>VirusTotal<br>'4ac5ddf18eb866b460 | VIRUSTOTAL RATIO<br>0/65<br>115f391a513dc6172 |                                      | A                          |
|                                                                 |                                     | Threat Engine: IBM X                                                                                              | (FE MalcOde Team                                             | Cymru                                   |                                                        |                                               |                                      | G                          |

2. Click **Deny** or **Research** in the Action Taken processes window to deny or to further investigate.

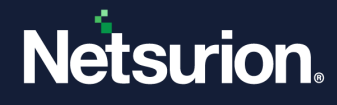

3. Click View Now to display Action taken history of the user and the provided comments.

|                       |                  | Actior<br>Time                   | Taken                  | File Name   |
|-----------------------|------------------|----------------------------------|------------------------|-------------|
|                       |                  | Dec 20<br>PM                     | 05:01:05               | firefox.exe |
|                       |                  |                                  |                        |             |
|                       | N/A              | A, O                             |                        |             |
|                       | IP Ac            | ddress<br>Time                   | Computer               | 172.28.9.5  |
|                       | Dec              | 20 05:01:05 PM                   | (TTAKE)                | 122019-3    |
|                       |                  |                                  |                        | E           |
|                       | Lau<br>Dor<br>NT | m <b>ched by:</b><br>main<br>TPL | User Name<br>prathik.g |             |
|                       | Act              | tions Taken Histo                | ory                    | 0           |
|                       |                  | Viev                             | v Now                  |             |
|                       |                  |                                  |                        |             |
| ime Ad                | ction Taken      |                                  | Grou                   | p(s)        |
| Aar 13 06:20:24 PM Al | llowed           |                                  | 1 G                    | roups       |

### 3.3.1 Action Taken Processes Overview

The Overview panel provides the overall visibility of **Action Taken** Process.

Click Acknowledge All, to acknowledge all the processes in the Action Taken Process tab. •

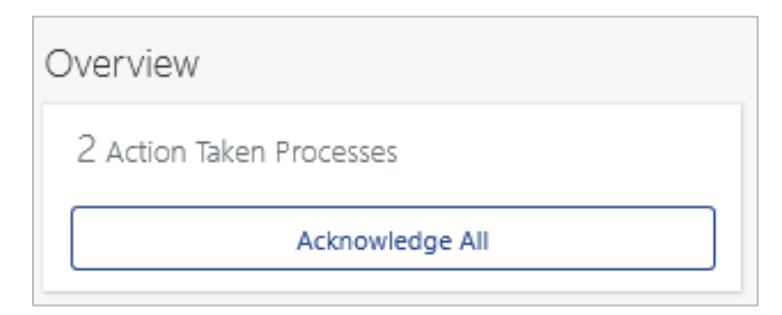

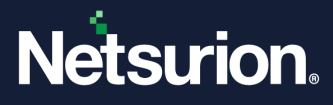

### **About Netsurion**

Netsurion<sup>®</sup> delivers an adaptive managed security solution that integrates our XDR platform with your existing security investments and technology stack, easily scaling to fit your business needs. Netsurion's managed offering includes our 24x7 SOC that operates as your trusted cybersecurity partner, working closely with your IT team to strengthen your cybersecurity posture. Our solution delivers Managed Threat Protection so you can confidently focus on your core business.

Headquartered in Ft. Lauderdale, FL with a global team of security analysts and engineers, Netsurion is a leader in Managed Detection and Response (MDR) and a Top 25 Global MSSP. Learn more at <u>www.netsurion.com</u>.

### **Contact Us**

#### **Corporate Headquarters**

Netsurion Trade Centre South 100 W. Cypress Creek Rd Suite 530 Fort Lauderdale, FL 33309

#### **Contact Numbers**

| Direct Enterprise | SOC@Netsurion.com                  | 1 (877) 333-1433 Option 1, Option 1 |
|-------------------|------------------------------------|-------------------------------------|
| MSP Enterprise    | SOC-MSP@Netsurion.com              | 1 (877) 333-1433 Option 1, Option 2 |
| Essentials        | Essentials-Support@Netsurion.com   | 1 (877) 333-1433 Option 1, Option 3 |
| Self-Serve        | EventTracker-Support@Netsurion.com | 1 (877) 333-1433 Option 1, Option 4 |

https://www.netsurion.com/eventtracker-support